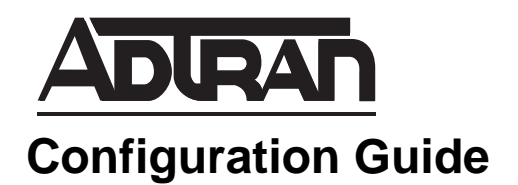

# NetVanta 160 Series Wireless Configuration Guide

This configuration guide provides an overview of wireless technology, the elements of wireless local area networks (WLANs), methods for configuring ADTRAN Operating System (AOS) NetVanta 160 Series access points (APs), radios, and virtual access points (VAPs), as well as WLAN topography overviews. For detailed information regarding specific command syntax, refer to the *AOS Command Reference Guide* available online at the ADTRAN support community (https://supportforums.adtran.com).

This guide consists of the following sections:

- Introduction to Wireless Technology on page 2
- Hardware and Software Requirements and Limitations on page 6
- Configuring the AOS AP on page 7
- Configuring the AOS AP Radios on page 21
- Configuring AOS AP Virtual Access Points on page 24
- WLAN Topographies on page 33
- *Troubleshooting on page 36*
- CLI Configuration Example on page 40
- Appendix A: Supported Country-Region Radio Channels on page 41
- Appendix B. Creating MAC ACLs Using the GUI and CLI on page 49

## Introduction to Wireless Technology

WLANs are becoming the new standard in small- and medium-sized business models. By using wireless technology, users can become more productive while decreasing the cost of connectivity for the business. WLANs provide an excellent alternative for growing businesses to the costly procedure of extending wired local area networks (LANs).

WLANs replace Layer 1 transmission media, such as CAT 5 cabling, with radio transmissions that enable wireless user connectivity and the extension of a wired network.

## **ADTRAN WLAN Components**

There are many ways to incorporate WLANs into existing LANs. ADTRAN creates WLANs by adding one or more AOS APs to an access controller (AC). In an ADTRAN WLAN network architecture, there are four primary components: an AC, APs, radios, and VAPs.

The AC is usually a router or a switch that controls and configures the behavior of the AP. Each AOS AC can control between 8 and 24 AOS APs (either NetVanta 160 Series standalone APs or embedded APs such as the NetVanta 1335 Wi-Fi) and communicates with them using ADTRAN Wireless Control Protocol (AWCP) during configuration and status querying.

The AP is connected to the AC through the Layer 2 broadcast domain and provides wireless access for mobile users. The AP is configured by the AC and determines how users will connect to the network. The NetVanta 160 and 161 APs contain internal 802.11a and 802.11b/g radios that can operate in 802.11a, 802.11a/n, 802.11b/g, 802.11b/g/n, or 802.11g/n modes. The NetVanta 161 AP can accommodate up to six antennas for maximum network usability.

VAPs are logical entities that exist within the physical AP, yet appear to wireless clients as independent APs. Each AOS AP supports up to eight VAPs per radio, and each VAP is identified by a service set identifier (SSID).

## **Basic WLAN Structure**

The basic structure of the WLAN is as follows: An AC resides on a wired network with Telnet and/or Web access enabled for configuration, and a desired number of APs (up to 24) are wired to the AC. The APs may be wired directly to the AC, or they may be connected to a switchport somewhere in the attached network. The APs receive and transmit data to wireless clients, allowing client access in a range of locations.

When arranging the WLAN components, there are a number of criteria to keep in mind.

- 1. The AOS APs will only operate in thin access point mode. This means the AOS AP must be hardwired to an AOS AC, router, or switch somewhere on the network, so consideration must be given to the distance and placement of the AOS AP in relation to the AC for the most coverage area for wireless clients.
- 2. Obstructions and metal surfaces can create disturbances and interference in the wireless signals, so consideration must be given to the area surrounding the AP.
- 3. Overlapping cells and channel reuse will occur when too many APs are placed too close together. This overlap will result in signal degradation. To maximize user throughput, APs should be placed such that overlapping of cells on the same channel does not occur.

## WLAN Standards

Wireless technology uses standards of IEEE 802.11, namely 802.11b, 802.11g, 802.11a, and 802.11n for communication. Both the NetVanta 160 and 161 APs have two radios: one for receiving and transmitting on 2.4 GHz and one for 5 GHz transmissions. The 2.4 GHz radio supports 802.11b/g/n standards, and the 5 GHz radio supports 802.11a/n standards. The decision of which radio and standard to use should be based on a particular network's needs. The standards are described in the following sections.

#### 802.11b

802.11b is the earliest version of the 802.11 standard. In North America, 802.11b supports channels 1 through 11, which can be divided into three non-overlapping, non-interfering channel sets (channels 1, 6, and 11). This allows three 802.11b APs to operate in close proximity without interference.

802.11b supports rate shifting bandwidths of 1, 2, 5.5, and 11 Mbps operating on the 2.4 GHz frequency.

The 802.11b signal range reaches approximately 100 meters in an unobstructed area and approximately 60 meters in an office environment.

Points to remember when considering the use of 802.11b are that (1) the frequency it uses is potentially crowded by the use of other APs, cordless phones, and microwaves; (2) its speed capabilities are the lowest of the WLAN implementations; and (3) it does not allow for more than three non-overlapping channel assignments, thus restricting the number of users, as well as the data rate available.

### 802.11g

802.11g works on the same band as the 802.11b (2.4 GHz), but it operates at the higher data rate of 54 Mbps. 802.11g hardware is operable with 802.11b hardware; however, the presence of 802.11b participants in an 802.11g network significantly reduces the speed of the network.

The 802.11g signal range is approximately 100 meters in unobstructed areas and approximately 75 meters in an office environment.

One advantage to using 802.11g is that it has a higher data rate than the 802.11b, which provides more bandwidth per user. Something to keep in mind with the 802.11g is that, like the 802.11b, its frequency can be crowded by the interference of other APs, cordless phones, and microwaves.

#### 802.11a

The 802.11a standard operates in the 5 GHz band, and provides 12 non-overlapping channels which are separated into three ranges. The lowest range is 5.15 to 5.25 GHz, which allows four non-overlapping channels; the middle range is 5.25 to 5.35 GHz, which also allows for four non-overlapping channels; and the highest range is 5.725 to 5.825 GHz, which is used for outside point-to-point or point-to-multipoint applications. Each range has its own regulated power and antenna requirements.

The 802.11a standard is inoperable with either 802.11b or 802.11g. The 802.11a uses a higher band frequency than the 802.11b/g, so there is less interference to contend with. The 802.11a also provides more total bandwidth, which allows more bandwidth per user.

The 802.11a signal range is approximately 50 meters in an unobstructed area, and approximately 25 meters in an office environment.

Points to remember when considering the use of 802.11a include the fact that the higher frequency is more easily absorbed by less dense objects, such as walls and ceiling tiles. Also, for larger coverage areas the power input to the mobile device's radio must be higher, resulting in reduced battery life and mobility

connection time for the mobile user. The number of clients using A cards is also less than with B/G cards, an important factor in determining your network's needs.

#### 802.11n

The 802.11n standard is the newest widely adopted standard in the 802.11 family. The 802.11n builds on the previous 802.11 standards by adding multiple-input multiple-output (MIMO) and 40 MHz channels to the physical layer, as well as adding frame aggregation to the medium access control (MAC) layer. The 40 MHz channels double the channel width from the 20 MHz of previous 802.11 channels and provide twice the data rate available over previous channels. These 40 MHz 802.11n channels can be enabled in 5 GHz mode, or in the lower 2.4 GHz modes of the 802.11b/g channels as long as it will not interfere with any other 802.11 devices (802.11b/g radios or Bluetooth devices).

802.11n devices should generally operate in 5 GHz mode because there are fewer overlapping radio channels and less interference than in the 2.4 GHz mode. When creating a network with 802.11b/g/n radios and devices, configuring the 2.4 GHz radio to operate and legacy 802.11b/g mode and the 5 GHz radio to operate in 802.11a/n mode provides the most optimal 802.11 radio configuration for both legacy and new devices.

#### Comparing 802.11b/g/a/n

The following chart compares the major characteristics of all four standards.

| Characteristic | 802.11b                                      | 802.11g                                                                        | 802.11a                              | 802.11n                                                                                                    |
|----------------|----------------------------------------------|--------------------------------------------------------------------------------|--------------------------------------|----------------------------------------------------------------------------------------------------|
| Frequency Band | 2.4 GHz                                      | 2.4 GHz                                                                        | 5.8 GHz                              | 2.4 GHz or<br>5 GHz                                                                                                    |
| Modulation     | Direct-sequence<br>spread spectrum<br>(DSSS) | DSSS/Orthogonal<br>frequency-division<br>multiplexing<br>(OFDM)                | OFDM                                 | OFDM                                                                                                    |
| Data Rates     | 1, 2, 5.5,11 Mbps                            | DSSS - 1, 2, 5.5,<br>11 Mbps<br>OFDM - 6, 9, 12,<br>15, 24, 36, 48,<br>54 Mbps | 6, 9, 12, 15, 24,<br>36, 48, 54 Mbps | 7.2, 14.4, 21.7,<br>28.9, 43.3, 57.8,<br>65, 72.2 Mbps for<br>20 MHz<br>15, 30, 45, 60, 90,<br>120, 135,<br>150 Mbps for 40<br>MHz |
| Max Data Rate  | 11 Mbps                                      | 54 Mbps                                                                        | 54 Mbps                              | 150 Mbps<br>(20 MHz)<br>300 Mbps<br>(40 MHz)                                                                                       |

 Table 1. WLAN Standards Characteristics

| Characteristic               | 802.11b                                              | 802.11g 802.11a                                      |                                                                     | 802.11n                                                                                                    |
|------------------------------|------------------------------------------------------|------------------------------------------------------|---------------------------------------------------------------------|----------------------------------------------------------------------------------------------------|
| Effective Data<br>Throughput | 5 Mbps                                               | 32 Mbps                                              | 32 Mbps 32 Mbps                                                     |                                                                                                    |
| Advertised Range             | 100 m                                                | 100 m                                                | 75 m                                                                | N/A                                                                                                    |
| Office Range                 | 60 m                                                 | 75 m                                                 | 25 m                                                                | N/A                                                                                                    |
| Non-overlapping<br>Channels  | 3                                                    | 3                                                    | 8                                                                   | 23                                                                                                    |
| Interfering<br>Services      | Cordless Phones,<br>Microwaves,<br>Bluetooth Devices | Cordless Phones,<br>Microwaves,<br>Bluetooth Devices | HyperLAN<br>Devices,<br>Maritime,<br>Satellite and<br>RADAR Systems | Cordless Phones,<br>Microwaves,<br>Bluetooth<br>Devices,<br>HyperLAN<br>Devices,<br>Maritime, Satellite<br>and RADAR<br>Systems<br>(depending on<br>GHz used) |
| Availability                 | Worldwide                                            | Worldwide                                            | Limited                                                             | Limited                                                                                                    |

Table 1. WLAN Standards Characteristics (Continued)

## WLAN Security

Wireless security is an important factor in the configuration of a WLAN. An AOS AP supports the 802.11 wired equivalent privacy (WEP), 802.1x, Wi-Fi protected access (WPA), and WPA2 security modes. An understanding of the security parameters necessary for a particular network is required before configuring the WLAN. Review the following short descriptions of security commands.

#### Personal Modes: Preshared Keys (PSK)

- The **WEP: OPEN** security parameter allows clients to connect using WEP keys, based on the 802.11 standards. In this security mode, open authentication with static WEP keys is used.
- The **WEP: SHARED** security parameter allows clients to connect using WEP keys, based on the 802.11 standards. In this security mode, shared authentication with encrypted static keys is used.

Although **WEP: SHARED** uses encrypted keys, plain-text challenge requests present security risks that must be taken into account when determining the correct network security parameters.

• The **WPA: TKIP** parameter allows clients to connect using WPA personal and preshared keys, without requiring a Remote Authentication Dial-In User Service (RADIUS) authentication server. Temporal Key Integrity Protocol (TKIP) specifies the algorithms used for rotating keys.

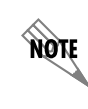

Based on 802.11n standards, using TKIP for encryption forces the radio to function at legacy rates, even if it is configured for 802.11n mode.

• The **WPA/WPA2: TKIP/AES-CCMP** parameter allows clients to connect through either WPA or WPA2 personal to associate with each other, also without requiring a RADIUS authentication server. TKIP specifies the algorithms used for rotating keys in conjunction with Advanced Encryption Standard and Counter Mode CBC MAC Protocol (AES-CCMP), which specifies the algorithms used for WPA2.

#### Enterprise Modes (Radius/802.1x)

NØTE

- The WPA: TKIP: EAP parameter allows clients to connect using WPA enterprise and 802.1x authentication. A RADIUS authentication server is required. TKIP specifies the algorithms used for rotating keys, while Extensible Authentication Protocol (EAP) provides a universal authentication framework in the wireless network.
- The WPA2: AES-CCMP: EAP parameter allows clients to connect using WPA2 enterprise along with 802.1x authentication. A RADIUS authentication server is required. This parameter combines the use of AES-CCMP algorithms with the EAP universal wireless authentication framework.
- The WPA/WPA2: TKIP AES-CCMP: EAP parameter allows clients to connect using either WPA or WPA2 enterprise with 802.1x authentication. A RADIUS authentication server is required. By using this parameter, both WPA and WPA2 protocols are supported with a combination of TKIP, WPA2 algorithms (AES-CCMP), and the use of EAP universal wireless authentication framework.

For RADIUS authentication to function, the AP must be assigned an IP address and gateway. Refer to Step 5: RADIUS Server on page 15 of this guide for more information.

For more detailed information regarding security options, refer to the *NetVanta 160 Wireless Interface Command Sets* in the *AOS Command Reference Guide* available online at <u>https://supportforums.adtran.com</u>.

## Hardware and Software Requirements and Limitations

The NetVanta 160 Series WLAN features were introduced in AOS R10.4.0. Support for WLAN, WEP key generation, and the number of supported access points (APs) are available on AOS products as outlined in the *AOS Feature Matrix* available online at <u>https://supportforums.adtran.com</u>.

## Configuring the AOS AP

There are two ways to begin configuring an AOS AP: (1) the Web-based graphical user interface (GUI) and (2) the command line interface (CLI). The remainder of this configuration guide pertains particularly to the GUI; for descriptions of CLI functions, refer to the *AOS Command Reference Guide*.

## Accessing the GUI

You can access the GUI from any Web browser by following these steps:

- 1. Connect the AC to your PC using the switchports labeled **0/1** to **0/n** or the **ETH 0/1** or **ETH 0/2** ports on either the back or the front of the unit depending on the product. Also, connect the AOS AP to the AC either by using the **ETH 0/1** or **ETH 0/2** ports on the back of the unit or by connecting the AP to a switchport somewhere in the attached network. As long as the controller and AP are connected by the same broadcast domain, control can be established.
- 2. Set your PC to a fixed IP address of 10.10.10.2. If you cannot change the PC's IP address, you will need to change the AC's IP address using the CLI. (Refer to the quick start guide shipped with your ADTRAN controlling unit for instructions).
- 3. Enter the AC's IP address in your browser address line in the following form: http://<*ip address*>, for example: http://60.26.109.200.
- 4. At the prompt, enter your user name and password (the default settings are admin and password).

| Connect to 60.26.1 | 09.200 ? 🔀           |
|--------------------|----------------------|
|                    | GR                   |
| NetVanta 3448      |                      |
| User name:         | 🖸 admin 🛛 😽          |
| Password:          | •••••                |
|                    | Remember my password |
|                    |                      |
|                    | OK Cancel            |

5. The initial GUI menu appears.

### Accessing the Configuration Wizard

Once connected to the GUI, expand the **Data** tab on the left side of the menu if not expanded already. Navigate to **Data** > **Wireless** > AC/AP **Discovery** to gain access to the configurations of the AC and APs.

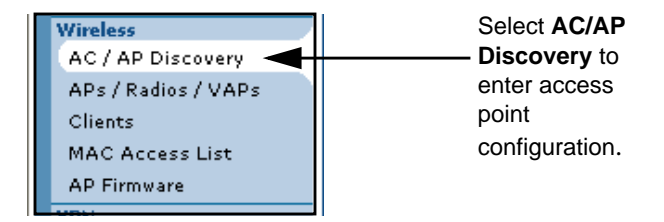

Figure 1. Wireless Menu

The AC must be enabled to automatically detect APs. To enable the AC, check the box by Access Controller at the top of the menu and select Apply.

| Access Controller                |                                                |
|----------------------------------|------------------------------------------------|
| Enabling the Access Controller a | llows detection of all possible Access Points. |
| Access Controller: 🔽             | Enables Access Controller.                     |
|                                  | Reset Apply                                    |
| /                                |                                                |

Select Access Controller to enable the AC.

Figure 2. Access Controller Menu

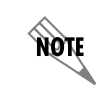

APs can be manually added to the AC. The wizard is only for the configuration of APs that are automatically detected.

Once the AC is enabled, it will search for nearby APs. When APs are detected by the AC, they will appear at the bottom in the **Dynamically Discovered Access Points** portion of the menu (see *Figure 3*). The

**Wizard** button will appear to the right of the discovered AP, verifying that the AC has detected an AP and it can now be added to the controller. Select the **Wizard** button to begin configuring the AP.

| Dynamically Discovered Access Points                                        |                                                                                     |                                                      |                                                                                                  |                                              |  |
|-----------------------------------------------------------------------------|-------------------------------------------------------------------------------------|------------------------------------------------------|--------------------------------------------------------------------------------------------------|----------------------------------------------|--|
| The list below cont<br>configured APs, cli<br>button will be hidde<br>page. | ains all of the access poi<br>ck on the 'Wizard' button<br>m. To modify an existing | nts (APs) dete<br>for configurati<br>AP, or to add a | cted by the access control<br>on. After the AP is setup, t<br>a new AP, go to the <u>'APs/Ra</u> | ller. For non-<br>he 'Wizard'<br>adios/Vaps' |  |
| Name                                                                        | MAC Address                                                                         | Status                                               | Control Status                                                                                   |                                              |  |
| Adtran1DF93B                                                                | 00:A0:C8:1D:F9:3B                                                                   | Session                                              | Controlled by this AC                                                                            |                                              |  |
| Adtran1F6F1B 00:A0:C8:1F:6F:1B Available N/A (Wizard)                       |                                                                                     |                                                      |                                                                                                  |                                              |  |
| Refresh in 3 seconds                                                        |                                                                                     |                                                      |                                                                                                  |                                              |  |

Figure 3. Dynamically Discovered Access Points Menu

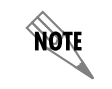

*APs that appear in the* **Dynamically Discovered Access Points** *menu will not be controlled by the AC until each is added manually.* 

### **Using the Configuration Wizard**

Once the **Wizard** button has been selected, a new window will open to guide you through adding an AP to the controller. After the introduction menu, select **Next** to proceed to *Step 1: AP Information on page 10*.

#### **Step 1: AP Information**

The first step of the Wireless Wizard will ask for information regarding the AP's name, location, and the country in which it is operated.

| <ul> <li><u>Welcome</u></li> <li>Configure AP</li> <li>802.11a Radio</li> <li>802.11bg Radio</li> </ul> | Wireless Wizard: Step 1                                                                                                 |
|----------------------------------------------------------------------------------------------------|----------------------------------------------------------------------------------------------------|
|                                                                                                    |                                                                                                    |
| <ul> <li>Confirm</li> </ul>                                                                             | AP MAC: 00:A0:C8:1F:6F:1B                                                                                               |
|                                                                                                    | AP Name: Enter a unique name to identify this access point.                                                             |
|                                                                                                    | AP Location: Optional                                                                                                   |
|                                                                                                    | AP Country-Region: United States 💙 Identify the country where the<br>AP is being operated. You must<br>enter a country. |
|                                                                                                    |                                                                                                    |
|                                                                                                    |                                                                                                    |
|                                                                                                    |                                                                                                    |
|                                                                                                    |                                                                                                    |
|                                                                                                    |                                                                                                    |
|                                                                                                    |                                                                                                    |
|                                                                                                    | <pre>&lt; Back Next &gt; Exit</pre>                                                                                     |

Figure 4. Identifying the Access Point

Use a unique name to identify this particular AP. The AP location is optional and only serves to further identify this AP. The **AP Country-Region** drop-down menu specifies the country in which the AP will operate. Countries in which the AP is certified to operate, as well as those that are not certified, are displayed. If an uncertified country is selected, and the 802.11a radio is not allowed for that country, you will not be able to configure the 802.11a radio. *Appendix A: Supported Country-Region Radio Channels on page 41* outlines the 802.11b/g and 802.11a support for all countries available on the drop-down menu.

Once the required information has been entered, select Next to move to Step 2.

#### Step 2: Enabling 802.11a Radio

Step 2 provides the settings for enabling radio 802.11a. If an 802.11a radio is not necessary for your network, do not check the enable box; instead select **Next** at the bottom of the menu. Selecting **Next** will take you to the enabling menu for the 802.11b/g radio, in which case proceed with Step 2 through Step 5 for the 802.11b/g radio.

If you wish to use the 802.11a radio in your network, check the enable box and enter the required information (SSID value and broadcast mode).

The **SSID** Value is attached to the packet header. It consists of up to 32 case-sensitive characters and can include spaces. SSIDs serve to differentiate WLANs from one another and VAPs from one another. They are included in the beacon frames in plain text. To broadcast the SSID in the beacon, check the **Enable Broadcast Mode** checkbox. To prevent the SSID from being broadcast, do not enable the broadcast mode.

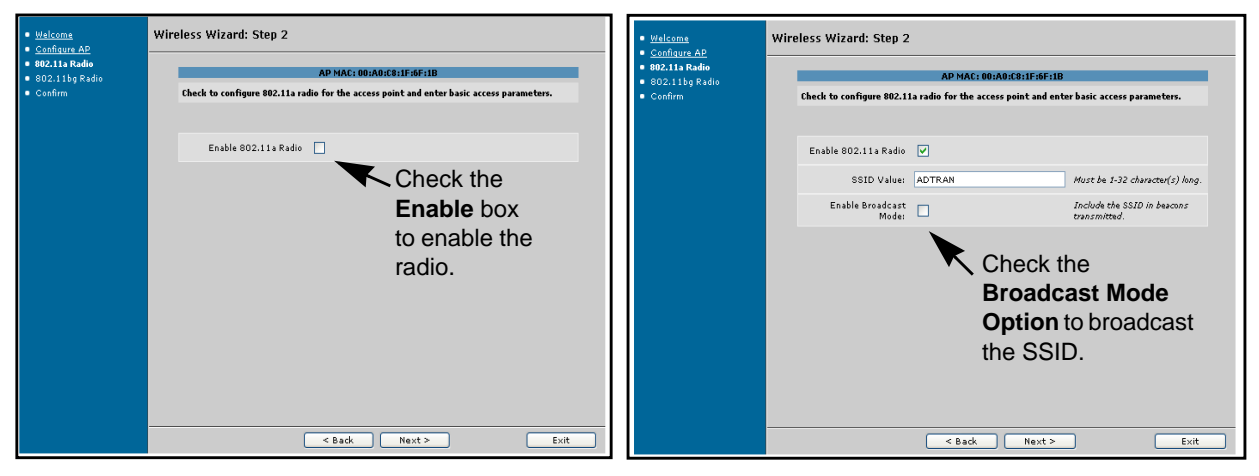

Figure 5. Enabling the 802.11a Radio

Once you have entered the required information, select **Next** at the bottom of the menu to proceed to Step 3.

#### Steps 3 through 5: Radio Security Configuration

In Step 3, the radio security mode is set by choosing from the drop-down menu. Choose the security mode that best fits your network.

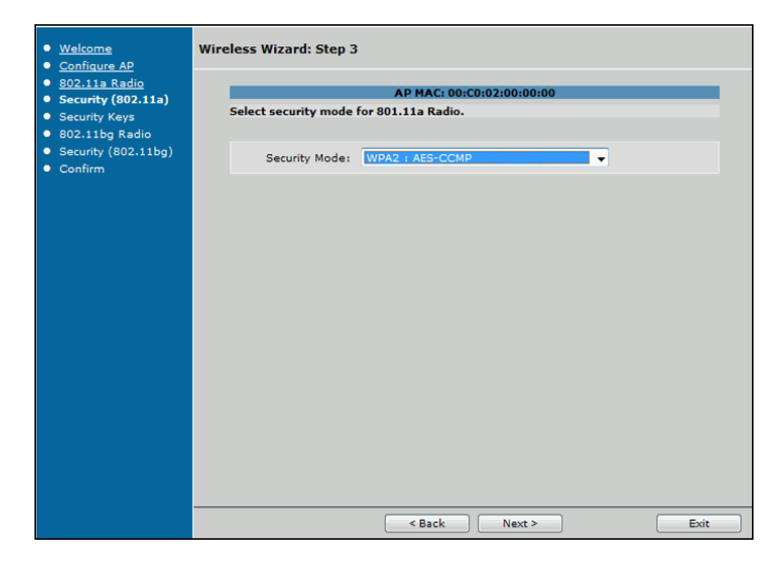

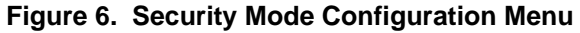

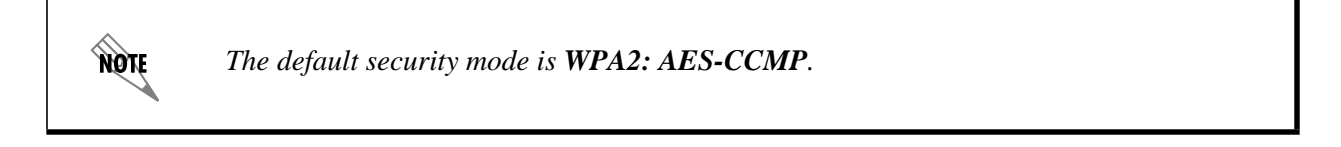

Different security modes require different information for configuration. The three major types of information needed for security parameters are **Preshared Keys**, **WEP keys**, and **RADIUS Server** information. The following is a breakdown of each type of security option, and the steps needed for configuration.

#### Preshared Key Security Choices

- WPA2: AES-CCMP
- WPA/WPA2: TKIP/AES-CCMP
- WPA: TKIP

Selecting one of these security options in Step 3 will take you to *Step 4A: Preshared Keys on page 13* to enter the preshared key.

#### WEP Key Security Choices

- WEP: SHARED
- WEP: OPEN

Selecting one of these security options in Step 3 will take you to *Step 4B: WEP Keys on page 13* to enter the WEP key information.

#### **RADIUS Server Security Choices**

- WPA/WPA2: TKIP/AES-CCMP: EAP
- WPA2: AES-CCMP: EAP
- WPA: TKIP: EAP

Selecting one of these security options in Step 3 will take you to *Step 5: RADIUS Server on page 15* to enter the RADIUS information.

Once the appropriate security mode has been selected, select Next to proceed.

#### **Step 4A: Preshared Keys**

Certain security modes require the use of preshared keys for generation of a unicast session for each client. After entering the predetermined key name in the **Preshared Key** field, select **Next** to continue to *Steps 6 through 8: Configuring the 802.11b/g Radio on page 15.* 

| <u>Welcome</u> <u>Configure AP</u> <u>802.11a Radio</u>                                                       | Wireless Wizard: Step 4 AP MAC: 00:A0:C8:1F:6F:1B |  |  |  |
|----------------------------------------------------------------------------------------------------|---------------------------------------------------|--|--|--|
| <ul> <li><u>Security (802.113)</u></li> <li>Security Keys</li> <li>802.11bg Radio</li> <li>Confirm</li> </ul> | Enter the preshared key to use for security.      |  |  |  |
|                                                                                                    | Preshared ASCII<br>Key: ASCII<br>characters.      |  |  |  |
|                                                                                                    |                                                   |  |  |  |
|                                                                                                    |                                                   |  |  |  |
|                                                                                                    |                                                   |  |  |  |
|                                                                                                    |                                                   |  |  |  |
|                                                                                                    |                                                   |  |  |  |
|                                                                                                    | < Back Next > Exit                                |  |  |  |

Figure 7. Preshared Key Configuration

#### Step 4B: WEP Keys

Certain security modes require the use of WEP keys. To use WEP keys, the key size in bits must be entered, along with up to four key names. It is important to remember that in WEP keys with the addition of a 24-bit initialization vector, the 40-bit key becomes 64 bits, the 104-bit key becomes 128 bits, and the 128-bit key becomes 152 bits on the client.

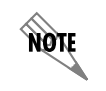

The WEP key generator can be used to generate all four keys from a passphrase. Refer to WEP Key Generator on page 28 for more information.

| 1a Radio                  |                                                         | AP MAC: 00:A0:C8:1F:6F:1F                                              | 8                                                                      |  |
|---------------------------|---------------------------------------------------------|------------------------------------------------------------------------|------------------------------------------------------------------------|--|
| ity (802.11a)<br>ity Kevs | WEP Keys                                                |                                                                        |                                                                        |  |
| . 1bg Radio<br>rm         | Choose the key size and e<br>Please be sure to copy the | nter the keys. Enter a passphrase a<br>keys and save them somewhere yo | assphrase and genernate the keys using md5<br>mewhere you have access. |  |
|                           | Note: 'Key 1' will be autom                             | atically set as the transmit key.                                      |                                                                        |  |
|                           | Key Size :                                              | 40 💌                                                                   | Key size in bits. 😮                                                    |  |
|                           | Passphrase:                                             |                                                                        | Generate Keys                                                          |  |
|                           | Key 1:                                                  |                                                                        | ]                                                                      |  |
|                           | Key 2:                                                  |                                                                        | ]                                                                      |  |
|                           | Key 3:                                                  |                                                                        |                                                                        |  |
|                           | Key 4:                                                  |                                                                        | ]                                                                      |  |
|                           |                                                         |                                                                        |                                                                        |  |
|                           |                                                         |                                                                        |                                                                        |  |
|                           |                                                         |                                                                        |                                                                        |  |

Figure 8. WEP Keys Configuration

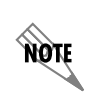

The first key name entered is automatically set to be the transmit key. All four key names must be entered either manually or through the WEP key generator.

After the key information has been entered, select **Next** to continue to *Steps 6 through 8: Configuring the* 802.11b/g Radio on page 15.

#### Step 5: RADIUS Server

Some security modes require the use of a RADIUS server for authentication. Configure the RADIUS server by entering the IP address of the server along with the secret key for authentication. After this information has been entered, select **Next** to continue to Step 6.

| <u>Welcome</u> <u>Configure AP</u>                                                             | Wireless Wizard: Step 5                                           |  |  |  |  |  |
|------------------------------------------------------------------------------------------------|-------------------------------------------------------------------|--|--|--|--|--|
| <ul> <li><u>802.11a Radio</u></li> <li>Security (000.11a)</li> </ul>                           | AP MAC: 00:A0:C8:1F:6F:1B                                         |  |  |  |  |  |
| <ul> <li><u>Seconty (802.11a)</u></li> <li>Radius (802.11a)</li> <li>802.11bg Radio</li> </ul> | Radius Server IP                                                  |  |  |  |  |  |
| <ul> <li>AP IP Address</li> <li>Confirm</li> </ul>                                             | Radius Server Shared Secret key for Radius server authentication. |  |  |  |  |  |
|                                                                                                |                                                                   |  |  |  |  |  |
|                                                                                                |                                                                   |  |  |  |  |  |
|                                                                                                |                                                                   |  |  |  |  |  |
|                                                                                                |                                                                   |  |  |  |  |  |
|                                                                                                |                                                                   |  |  |  |  |  |
|                                                                                                |                                                                   |  |  |  |  |  |
|                                                                                                |                                                                   |  |  |  |  |  |
|                                                                                                |                                                                   |  |  |  |  |  |
|                                                                                                | < Back Next > Exit                                                |  |  |  |  |  |

Figure 9. Radius Server Configuration

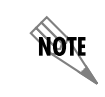

An IP address for the AP must be set in the **IP** Settings tab (refer to IP Settings on page 19) for communication with the RADIUS server.

#### Steps 6 through 8: Configuring the 802.11b/g Radio

Steps 6 through 8 are exactly the same as *Step 2: Enabling 802.11a Radio on page 10* through *Step 5: RADIUS Server on page 15*). The configuration process is repeated for the 802.11b/g radio. Once the configurations for the second radio are complete, selecting **Next** will continue on to a confirmation menu.

#### Confirmation

Once security settings have been configured for both radios, a confirmation menu appears, presenting an opportunity to review and validate information that has been entered. Verify the information and select **Finish** to complete the wizard.

| Welcome                                                                        | Confirm Settings                                                                                                    |                                   |  |  |  |  |
|--------------------------------------------------------------------------------|----------------------------------------------------------------------------------------------------|-----------------------------------|--|--|--|--|
| Configure AP                                                                   |                                                                                                    |                                   |  |  |  |  |
| 802.11a Radio                                                                  | ۵D                                                                                                    | AD MAC. 00.40.00.10.60.10         |  |  |  |  |
| <ul> <li><u>Security (802.11a)</u></li> <li><u>Radius (802.11a)</u></li> </ul> | Please review the settings that you have configured for the access point. You may use the<br>"Back" button to change any increase strainers or "Enish" to complete your setun. |                                   |  |  |  |  |
| <ul> <li><u>802.11bq Radio</u></li> <li>Security (802.11bc)</li> </ul>         | ,,,                                                                                                    |                                   |  |  |  |  |
| Confirm                                                                        | AP Mac:                                                                                                    | 00:A0:C8:1F:6F:1B                 |  |  |  |  |
| Continu                                                                        | AP Name:                                                                                                    | uniquename                        |  |  |  |  |
|                                                                                | AP Location:                                                                                                    |                                   |  |  |  |  |
|                                                                                | Country-Region:                                                                                                    | United States                     |  |  |  |  |
|                                                                                | 802.11a Radio SSID:                                                                                                    | ADTRAN<br>Broadcast Mode: Disable |  |  |  |  |
|                                                                                | 802.11a Radio Security:                                                                                                    | wpa tkip eap                      |  |  |  |  |
|                                                                                | Radius Server IP:                                                                                                    |                                   |  |  |  |  |
|                                                                                | Radius Key:                                                                                                    |                                   |  |  |  |  |
|                                                                                | 802.11bg Radio SSID:                                                                                                    | ADTRAN<br>Broadcast Mode: Disable |  |  |  |  |
|                                                                                | 802.11bg Radio Security:                                                                                                    | none                              |  |  |  |  |
|                                                                                |                                                                                                    |                                   |  |  |  |  |
|                                                                                |                                                                                                    |                                   |  |  |  |  |
|                                                                                |                                                                                                    |                                   |  |  |  |  |
|                                                                                |                                                                                                    |                                   |  |  |  |  |
|                                                                                |                                                                                                    |                                   |  |  |  |  |
|                                                                                |                                                                                                    |                                   |  |  |  |  |
|                                                                                | <                                                                                                    | Back Finish Exit                  |  |  |  |  |

Figure 10. Confirm Settings Menu

The configured APs will appear in the main menu under **Dynamically Discovered Access Points** and will be under the control of the AC. The APs are now accessible for specific configurations.

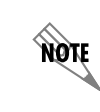

Once an AP is controlled by the AC, the wizard button option will no longer be available.

#### Manually Adding an Access Point

APs can also be manually added to the AC. To add an AP, select **Data** > **Wireless** > **APs/Radios/VAPs** tab, select **NV 16x**, and then select the **Add New AP** button.

| Wireless Settings                                                                                                    |                                                        |                  |                                               |              |
|----------------------------------------------------------------------------------------------------|--------------------------------------------------------|------------------|-----------------------------------------------|--------------|
| Access Points                                                                                                    | Radios                                                 | Virtual Acces    | s Points                                      | <br><u> </u> |
| Select and Add an Access Point<br>Select which type of access point to add and then click 'Add New AP'.<br>NV150<br>NV16x |                                                        |                  | Select Add<br>New AP to<br>manually<br>add an |              |
|                                                                                                    | Add                                                    | New AP           |                                               | interface.   |
| Modify/Delete Acce<br>Select a link below to                                                                              | <b>ss Points</b><br>view or modify an A<br>MAC Address | P or select a bo | x to remove an AP.<br>Control Status          |              |
| <u>dot11ap 1</u>                                                                                                    | 00 00 00 00 00 00                                      | 2                | N/A                                           |              |
|                                                                                                    | Remove                                                 | Selected APs     |                                               |              |

Figure 11. Access Points Tab Menu

| <b>NV16x Access Point Configuration</b><br>IIIIMPORTANT: Configuration is sent to the Access Contr<br>Access Point still needs to be configured. Go to the <u>AP/R</u><br>instructions to apply the configuration to the Access Point | roller after clicking 'Apply' but the<br><u>Ladio/VAP</u> page and follow the<br>nt.                              |             |
|----------------------------------------------------------------------------------------------------|----------------------------------------------------------------------------------------------------|-------------|
| Access Point<br>Interface: 2                                                                                                    | Access Point number range is 1-24 .                                                                               |             |
| Name:                                                                                                    | Alphanumeric string to be used as a<br>unique name for the Access Point.                                          |             |
| Location:                                                                                                    | Alphanumeric string for the location of this Access Point. (optional)                                             |             |
| MAC Address: 00 ; 00 ; 00 ; 00 ; 00 ; 00                                                                                                    | MAC address of the Access Point's<br>ethernet interface.                                                          |             |
| Speed/Duplex: AUTO                                                                                                    | Specifies the speed and duplex of<br>the Access Point's ethernet<br>interface.                                    |             |
| Country/Region: United States 👻                                                                                                    | Specifies the country in which the<br>Access Point is being operated.                                             | Link to the |
| MAC Access List: None                                                                                                    | Associate this AP to a specific MAC<br>Access List. To create MAC Acces<br>Lists go to the <u>'MAC ACL'</u> page. |             |
| IP Settings Advanced VLAN                                                                                                    |                                                                                                    |             |
| Access Point IP address: 0,0,0,0                                                                                                    | Enter the IP address for the<br>Access Point's Ethernet<br>Interface. (optional) ?                                |             |
| Access Point IP Mask: 0 , 0 , 0 , 0                                                                                                    | Enter the network mask for<br>the Access Point.                                                                   |             |
| Access Point Default Gateway: 0,0,0,0                                                                                                    | Enter the Default Gateway for the Access Point.                                                                   |             |
| Reset Apply                                                                                                    |                                                                                                    |             |

After selecting the Add New AP button, the following configuration settings are available.

Figure 12. Access Point Configuration Menu

The MAC address of the AP can be obtained by looking at the label on the bottom of the unit. The unit's MAC address will also show in the **Dynamically Discovered Access Points** menu when the AP is first discovered.

The Ethernet speed, duplex, and 802.1q settings are configured from the Access Point Configuration menu. A MAC address filter, as well as IP addresses and syslog forwarding settings, can also be applied to allow only specific clients to communicate with the AP. The MAC access control list (ACL), accessible from a hyperlink on the right of the menu, must be created before you can apply the MAC address filter to the AP.

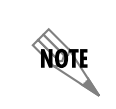

For more information regarding the configuration of MAC ACLs, refer to Appendix B. Creating MAC ACLs Using the GUI and CLI on page 49.

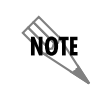

*Each AP ID is designated in the form* **dot11ap** *<ap>. The <ap> represents the interface number to which the AP is assigned.* 

## **Modifying AP Configuration**

To modify or view a configured AP, select the link of the AP you wish to view or modify.

| Select and Add an Access Point         Select which type of access point to add and then click 'Add New AP'.         NV150         Image: NV16x         Add New AP         Modify/Delete Access Points         Select a link below to view or modify an AP or select a box to remove an AP         Access Point ID       MAC Address         Location       Control Status         dot11ap 1       00 00 00 00 00                                                                                                    | Access Points                           | Radios                                                   | Virtual Access                | Points                            |
|----------------------------------------------------------------------------------------------------|-----------------------------------------|----------------------------------------------------------|-------------------------------|-----------------------------------|
| Select and Add an Access Point Select which type of access point to add and then click 'Add New AP'.  NV150 NV150 NV16x Add New AP  Modify/Delete Access Points Select a link below to view or modify an AP or select a box to remove an AP Access Point ID MAC Address Location Control Status dot11ap 1 00 00 00 00 00 00 N/A                                                                                                    |                                         |                                                          |                               |                                   |
| Select which type of access point to add and then click 'Add New AP'.  NV150  NV150  NV16x  Add New AP  Modify/Delete Access Points Select a link below to view or modify an AP or select a box to remove an AP  Access Point ID MAC Address Location Control Status Access Point ID MAC Address Control Status Access Point ID MAC Address Control Status Access Point ID MAC Address Control Status Access Point ID MAC Address Control Status Access Point ID MAC Address Control Status Access Point ID MAC Address Control Status Access Point ID MAC Address Control Status Access Point ID MAC Address Control Status Access Point ID MAC Address Control Status Access Point ID MAC Address Control Status Access Point ID MAC Address Control Status Access Point ID MAC Address Control Status Control Status Control S | Select and Add a                        | In Access Point                                          |                               |                                   |
| NV150     NV16x     Add New AP  Modify/Delete Access Points Select a link below to view or modify an AP or select a box to remove an AP     Access Point ID MAC Address Location Control Status     dot11ap 1 00 00 00 00 00 N/A                                                                                                    | Select which type of                    | of access point to add a                                 | nd then click 'Add            | New AP'.                          |
| NV16x     Add New AP  Modify/Delete Access Points Select a link below to view or modify an AP or select a box to remove an AP     Access Point ID MAC Address Location Control Status     dot11ap 1 00 00 00 00 00 N/A                                                                                                    |                                         | 0                                                        | NV150                         |                                   |
| Modify/Delete Access Points         Select a link below to view or modify an AP or select a box to remove an AP         Access Point ID         MAC Address         Location         Control Status         dot11ap 1         00 00 00 00         N/A                                                                                                    |                                         |                                                          | ND /1 Gu                      |                                   |
| Add New AP         Modify/Delete Access Points         Select a link below to view or modify an AP or select a box to remove an AP         Access Point ID       MAC Address         Location       Control Status         dot11ap 1       _00 00 00 00 00         N/A                                                                                                    |                                         |                                                          | INVIEX                        |                                   |
| Modify/Delete Access Points         Select a link below to view or modify an AP or select a box to remove an AP         Access Point ID       MAC Address       Location       Control Status         dot11ap 1       00 00 00 00 00 00       N/A                                                                                                    |                                         | Add                                                      | New AP                        |                                   |
| Modify/Delete Access Points           Select a link below to view or modify an AP or select a box to remove an AP           Access Point ID         MAC Address         Location         Control Status           dot11ap 1         00 00 00 00 00         N/A                                                                                                    |                                         |                                                          |                               |                                   |
| Select a link below to view or modify an AP or select a box to remove an AP           Access Point ID         MAC Address         Location         Control Status           dot11ap 1         00 00 00 00 00         N/A                                                                                                    |                                         |                                                          |                               |                                   |
| Access Point ID         MAC Address         Location         Control Status           dot11ap 1         00 00 00 00 00         N/A                                                                                                    | Modify/Delete Ad                        | ccess Points                                             |                               |                                   |
| dot11ap 1 00 00 00 00 00 00 N/A                                                                                                    | Modify/Delete Ad<br>Select a link below | ccess Points<br>to view or modify an A                   | P or select a box             | to remove an AP                   |
|                                                                                                    | Modify/Delete Ad<br>Select a link below | ccess Points<br>to view or modify an A<br>ID MAC Address | P or select a box<br>Location | to remove an AP<br>Control Statu: |

Figure 13. Modify/Delete Access Points Menu

#### **General Parameters**

NØTE

Once you have selected the link, the Access Point Configuration menu (the same menu used to statically add an AP, see *Figure 12 on page 17*) will open. The menu displays information for a specific AP, including Access Point Interface, Name, Location, MAC Address, Speed/Duplex settings, Country/Region, and MAC Access List. From this menu, changes can be made to the preceding parameters.

Multiple ACs can be configured to control a single AP. After an AP reboot, the AP retains no knowledge of the previous AC and will be controlled by the first AC to complete the negotiation handshake. The controlling AC applies its configuration to a controlled AP. If control is passed to another AC, that AC's configuration for the AP will be applied, even if it is different than that of the previous controlling AC. If using multiple ACs to control an AP, it is important that the configuration settings be coordinated and applicable for the overall network design.

#### **IP Settings**

The optional IP settings for the AP can be configured from the **IP Settings** tab at the bottom of the **Access Point Configuration** menu. These settings are optional and only used if using a RADIUS server.

| IP Settings Advanced VLAN                   |                                                                                    |
|---------------------------------------------|------------------------------------------------------------------------------------|
| Access Point IP address: 0 . 0 . 0 . 0      | Enter the IP address for the<br>Access Point's Ethernet<br>Interface. (optional) 🕜 |
| Access Point IP Mask: 0 , 0 , 0 , 0         | Enter the network mask for the Access Point.                                       |
| Access Point Default Gateway: 0 , 0 , 0 , 0 | Enter the Default Gateway for the Access Point.                                    |
| Reset Apply                                 |                                                                                    |

Figure 14. IP Settings Tab Menu

From the IP Settings tab, the AOS AP can be assigned an IP address, IP mask, and default gateway.

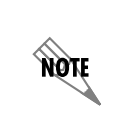

You will not be able to configure the AP (Telnet, SSH, or HTTP/HTTPS) from its IP address. The IP information is used to communicate with a RADIUS authentication server when using 802.1x. It will also respond to Internet Control Message Protocol (ICMP) echo requests (ping) for connectivity testing.

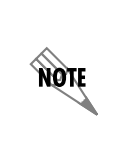

The IP address must be in the correct subnet for the native virtual local area network (VLAN) to which the AP is connected (if the AP is connected to a VLAN-aware switch). Even if 802.1q encapsulation is enabled, and other VLANs are configured on the AP, the AP uses the configured IP address natively (without VLAN tags) only on its Ethernet interface.

#### **Advanced Settings**

Use the **Advanced** settings tab to release control of a specific AP, enable event history logs, and select the type of messages sent via the control protocol. To access the **Advanced** settings menu, select the **Advanced** tab at the bottom of the **Access Point Configuration** menu.

| IP Settings Advance                  | ed VLAN     |                                                                               |
|--------------------------------------|-------------|-------------------------------------------------------------------------------|
| AP Standby:                          |             | Release control of this Access<br>Point.                                      |
| Syslog Forwarding:                   |             | Enables the forwarding of<br>messages via syslog.                             |
| Syslog Forwarding<br>Priority Level: | Error 🔻     | The level of messages sent to<br>the syslog server, info showing<br>the most. |
| Syslog Receiver IP<br>Address:       |             | The IP address of the syslog server.                                          |
|                                      | Reset Apply | ]                                                                             |

Figure 15. Advanced Tab Menu

Check the **AP Standby** box to release control of the AP. By checking this box, the AC will no longer send responses to echoes from this particular AP.

Check the **Syslog Forwarding** box to enable the forwarding of messages using syslog.

Specify the **Syslog Forwarding Priority Level** from the drop-down menu. Choose the message type to be sent via the control protocol. Choices include: **Alert, Critical, Error, Warning, Notice, Informational**, and **Debug**.

Specify the IP address of the syslog server in the appropriate field.

#### VLAN Settings

The VLAN settings are used primarily in the creation of VAPs. The VLAN settings are located on the **VLAN** tab at the bottom of the **Access Point Configuration** menu. Configurations under the **VLAN** menu include enabling 802.1q encapsulation, setting a native VLAN ID, and setting the priority level for 802.1q communication.

The 802.1q encapsulation should be enabled in order to configure VAPs operating on different VLANs. The 802.1q protocol maps VAPs to specific VLANs within the network via trunking, thus dividing the network among specific groups of users.

Setting the native VLAN ID specifies the VLAN over which the AWCP, RADIUS, and syslog traffic will pass.

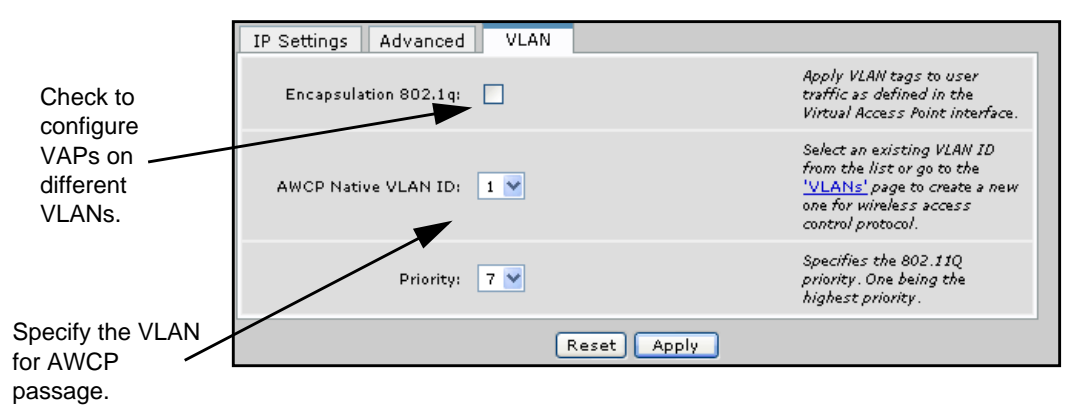

Figure 16. VLAN Tab Menu

For more information regarding VAPs, refer to *Configuring AOS AP Virtual Access Points on page 24* of this guide. For an example VAP/VLAN topography, refer to *Virtual Access Point Model on page 35* of this guide.

#### **Applying the Settings**

Any settings configured or changed on the NetVanta 160 Series must be applied twice: once to the AC controlling the AP and once to the AP itself.

When all parameters for the AP are configured, select the **Apply** button at the bottom of the **Access Point Configuration** menu to apply the settings to the AC.

To apply the settings, or any setting changes, to the AP itself, navigate to **Data** > **Wireless** > **AP/Radio/VAPs**. Select the AP in the **Outstanding NV16x Access Point Configurations** menu by

checking the box next to the appropriate AP. Next, select **Configure Selected APs** to apply the configuration to the AP. You must apply the configuration to the AP, or the AP will not be configured.

|                   | Outstanding NV16X                                                                                                    | Access Point Configurations                                                                                                    |                                                                                                    |                  |
|-------------------|----------------------------------------------------------------------------------------------------|----------------------------------------------------------------------------------------------------|----------------------------------------------------------------------------------------------------|------------------|
|                   | IIIMPORTANT: The con-<br>outstanding configuration<br>below.<br>Select the NV16x(s) to<br>configuration from the second | figuration MUST be applied to an<br>on. NV150s do not require the sa<br>configure and click 'Configure Se<br>Access Controller to the Access F | y NV16x Access Point with an<br>me process and are not listed<br>elected APs' to send the<br>Point(s). |                  |
| Select the AP by  | GREEN-Indicates the c                                                                                                   | onfiguration has been applied to                                                                                                    | the NV16x Access Point.                                                                                |                  |
| checking the box. | RED-Indicates the conf                                                                                                  | iguration has NOT been applied t                                                                                                    | to the NV16x Access Point.                                                                             | Soloot Configuro |
|                   | NV16x Access Points                                                                                                    |                                                                                                    |                                                                                                    | Select Configure |
|                   | NV16x AP ID                                                                                                    | MAC Address                                                                                                    | Status                                                                                                 | apply the        |
|                   | dot11ap 1                                                                                                    | 00 19 92 08 93 80                                                                                                    | Configured                                                                                             |                  |
|                   | Refresh in 5 seconds                                                                                                    |                                                                                                    |                                                                                                    | Goringulation    |
|                   |                                                                                                    | Configure Selected APs                                                                                                    |                                                                                                    |                  |

Figure 17. Applying the Configuration to the AP

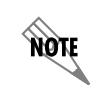

If the AP is listed in red font, some or all of the AC's configuration of the AP is pending, and has not yet been applied to the AP.

Repeat the process for any additional APs you wish to configure or add.

## **Configuring the AOS AP Radios**

When the AP is configured, both radios are detected and assigned an interface. Selecting **Data** > **Wireless** > **APs/Radios/VAPs** > **Radios** tab will show both radios associated with an AP.

The radio ID is based on the interface to which the AP is mapped (**dot11ap**  $\langle ap/radio \rangle$ , where  $\langle ap \rangle$  is the AP interface number and  $\langle radio \rangle$  is the radio interface number). An asterisk beside the radio ID indicates that the radio is enabled. Each **Radio ID** is a hyperlink that accesses a configuration page for the radio's basic and advanced settings.

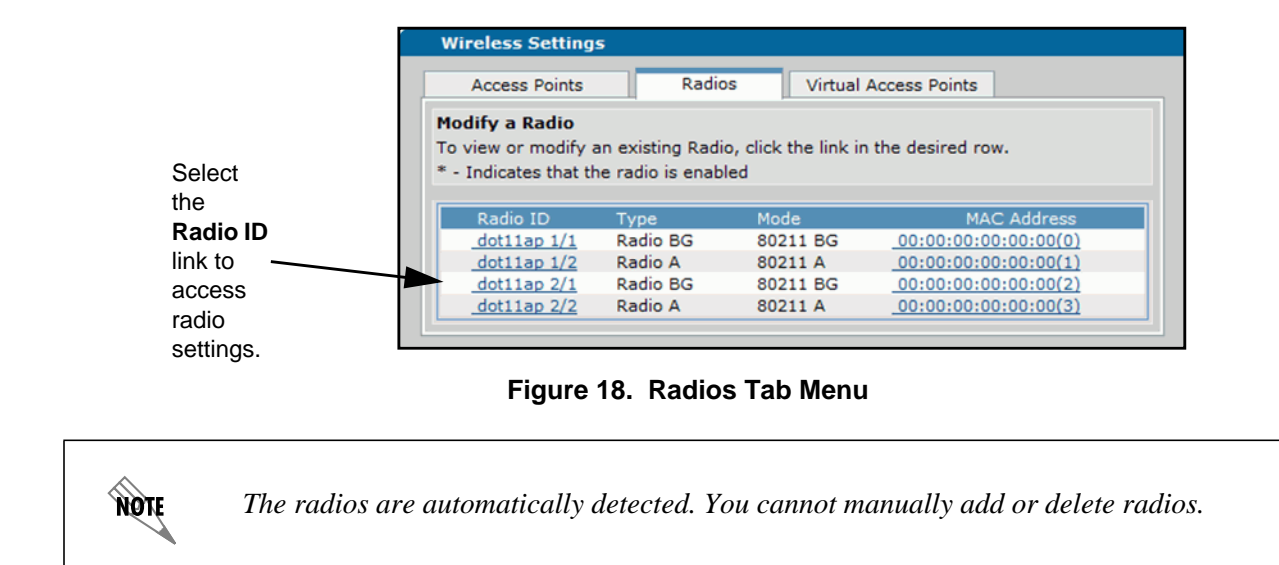

### **Basic Settings**

Basic radio settings include enabling the radio; selecting the station role, radio channel, and rate. To enter the basic configuration menu, select the **Basic** tab.

| NV16x Radio Confi                                                           | iguration                                                                          |                                                                                                    |
|-----------------------------------------------------------------------------|------------------------------------------------------------------------------------|----------------------------------------------------------------------------------------------------|
| IIIIMPORTANT: Config<br>Access Point still need<br>instructions to apply th | uration is sent to the Ad<br>s to be configured. Go t<br>he configuration to the A | ccess Controller after clicking 'Apply' but the<br>to the <u>AP/Radio/VAP</u> page and follow the<br>Access Point. |
| Basic Advanced                                                              |                                                                                    |                                                                                                    |
| Enabled:                                                                    |                                                                                    | Enable Radio configuration.                                                                                        |
| Access Point ID:                                                            | 1                                                                                  | Access Point ID for this radio.                                                                                    |
| Radio ID:                                                                   | 1                                                                                  | Radio ID range is 1-2.                                                                                             |
| Radio Type:                                                                 | Radio BG                                                                           | Specifies the modulation type for the radio.                                                                       |
| Radio Mode:                                                                 | 802.11 BGN 🔻                                                                       | Specifies the mode for radio operation.                                                                            |
| Channel:                                                                    | Least-Congested 🔻                                                                  | Sets the operating channel of the radio.                                                                           |
| Speed:                                                                      | Best 🔻                                                                             | Specifies the minimum transmit speed for the radio.                                                                |
| Packet Aggregation:                                                         |                                                                                    | Enable to increase the efficiency of frame transmission.                                                           |
| 40MHz Channel<br>Width:                                                     |                                                                                    | Changes the channel width of the radio to 40MHz.                                                                   |
|                                                                             | Reset                                                                              | Арріу                                                                                                    |

#### Figure 19. Radio Configuration Basic Tab Menu

#### Selecting Enabled

Enabling the radio will determine whether the radio is broadcasting.

#### Selecting the Radio Mode

The **Radio Mode** drop-down menu specifies in which mode the radio will be operating. **BG** Radios can operate in **BG** mode, **BGN** mode, or **GN** mode. **A** radios can operate in **A** or **AN** modes.

#### **Selecting Radio Channel and Speed**

Radio **Channel** selection sets the operating channel for the radio. The **Channel** can be set to zero to scan for the best channel. Other channel options vary by radio type, but also include a **Least Congested** option. The **Speed** selection is the minimum speed that the AP requires from a client in order to allow the client to connect to the network. The **Speed** selection can be set to **Best** for the best available speed or to a specific speed.

#### **Selecting Packet Aggregation**

Packet Aggregation, when enabled, increases the efficiency of frame transmission for data packets.

#### **Enabling 40 MHz Channel Width**

Enabling the 40 MHz channel width changes the width of the radio channel to 40 MHz.

#### **Advanced Settings**

The **Advanced** tab provides many options for radio configuration, including antenna settings and power options.

| NV16x Radio Configuration                                                   |                                                                               |                                                                                                    |
|-----------------------------------------------------------------------------|-------------------------------------------------------------------------------|----------------------------------------------------------------------------------------------------|
| IIIIMPORTANT: Config<br>Access Point still need<br>instructions to apply th | uration is sent to the A<br>s to be configured. Go<br>le configuration to the | Access Controller after clicking 'Apply' but the<br>to the <u>AP/Radio/VAP</u> page and follow the<br>Access Point. |
| Basic Advanced                                                              |                                                                               |                                                                                                    |
| Inactivity Timeout<br>Max:                                                  | 5                                                                             | Sets the inactivity timeout for an association. Range is 1-99.                                                      |
| Fragment Threshold<br>Length:                                               | 2346                                                                          | Wireless link transmit packets beyond this<br>length will be fragmented. Range<br>256-2346.                         |
| Beacon Period:                                                              | 100                                                                           | Period of time between beacons in 802.11<br>time units (TU). Range 20-1000.                                         |
| RTS Threshold:                                                              | 2346                                                                          | Sets the length of the RTS Threshold.<br>Range 256-2346.                                                            |
| Local Power Level:                                                          | Full 🔻                                                                        | Sets the transmit power level.                                                                                      |
| Antenna:                                                                    | MIMO 2x2 🔻                                                                    | Sets transmit and receive antenna.                                                                                  |
|                                                                             | Reset                                                                         | Apply                                                                                                    |

Figure 20. Radio Configuration Advanced Tab

For optimal radio operation, most of the advanced setting defaults should remain unchanged. The default values are described in *Table 2*.:

| Parameter                 | 802.11b/g/n Radio<br>Defaults | 802.11a/n Radio Defaults |
|---------------------------|-------------------------------|--------------------------|
| Inactivity Timeout Max    | 5                             | 5                        |
| Fragment Threshold Length | 2346                          | 2346                     |
| Beacon Period             | 200                           | 200                      |
| RTS Threshold             | 2346                          | 2346                     |
| Local Power Level         | Full                          | Full                     |
| Antenna                   | MIMO 2 x 2                    | MIMO 2 x 2               |

Table 2. Radio Default Settings

When radio configuration is complete, select the **Apply** button at the bottom of the menu to apply the settings to the AC. To apply the changes to the AP, follow the instructions in *Applying the Settings on page 20*.

## **Configuring AOS AP Virtual Access Points**

A VAP is a logical representation of a wireless network. VAPs are distinguished by an SSID and can be mapped to a VLAN. VLAN information can be shared across switches with Ethernet trunks. An AOS AP can terminate Ethernet trunks and associate a VAP with a VLAN. A common example of this is having two VAPs, one associated to a corporate VLAN and one associated to a guest VLAN.

To configure a VAP, select **Data** > **Wireless** > **APs/Radios/VAPs** > **Virtual Access Point** tab. Each radio will have a default VAP configured. The VAP name is based on the interface to which the AP and radio are mapped (**dot11ap** *<ap/radio.vap*>, where *<ap>* is the AP interface number, *<radio>* is the radio interface number, and *<.vap>* is the VAP interface number). To add a VAP, select the appropriate **AP**, **Radio** interface, and **VAP** interface numbers, and then select **Add/Modify**.

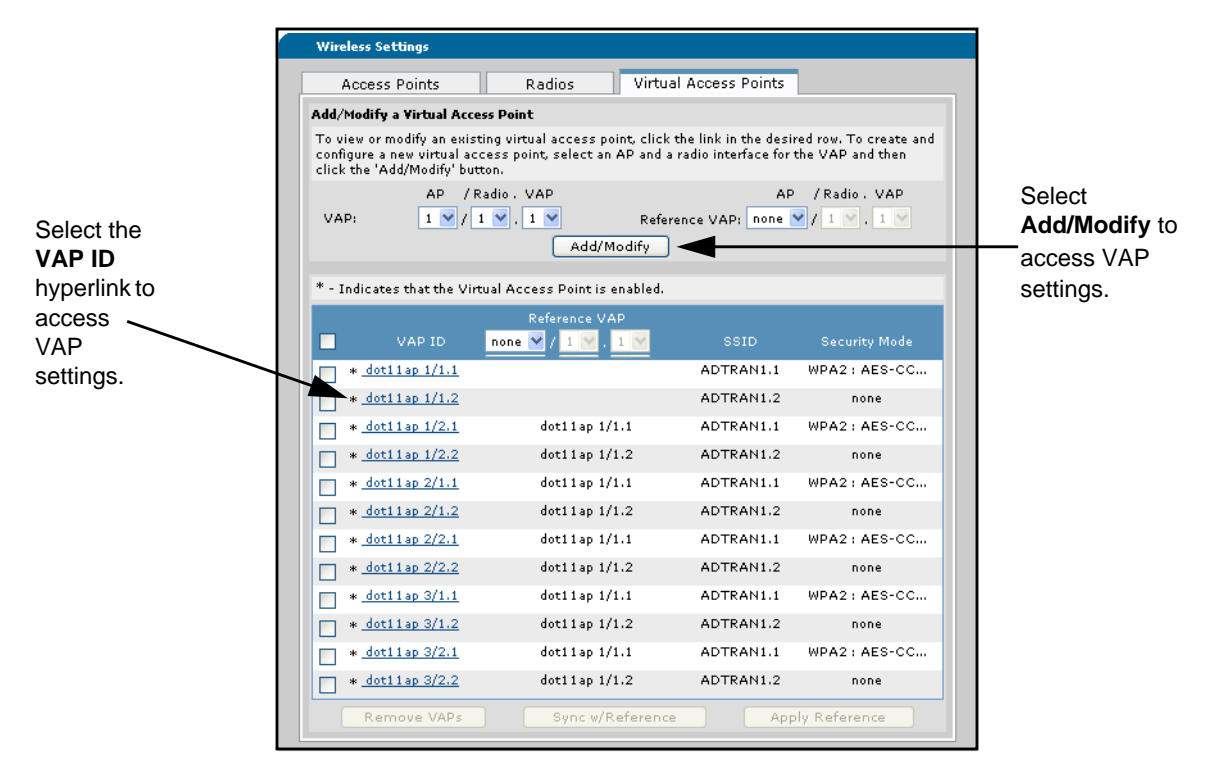

Figure 21. Add/Modify a Virtual Access Point Menu

Once a VAP has been added, it can be accessed either through the **Add/Modify** button or the **VAP ID** hyperlink.

## **Basic VAP Settings**

The **Basic Settings** tab for the VAP is located in the **Virtual Access Point Configuration** menu, accessed by selecting the **VAP ID** hyperlink or **Add/Modify** button on the menu shown in *Figure 21 on page 25*. On the **Basic** settings tab (*Figure 22*), you can define the SSID, turn off SSID broadcast, enable interclient separation, and describe the VAP.

| NV16x Virtual                                                        | Access Point Configura                                                                                                    | tion                                                                                                    |
|----------------------------------------------------------------------|----------------------------------------------------------------------------------------------------|----------------------------------------------------------------------------------------------------|
| IIIMPORTANT: Conf<br>Access Point still nee<br>instructions to apply | figuration is sent to the Acc<br>eds to be configured. Go to<br>the configuration to the A                                                                                                    | ess Controller after clicking 'Apply' but the<br>the <u>AP/Radio/VAP</u> page and follow the<br>ccess Point.                                              |
| Basic                                                                | Security                                                                                                    |                                                                                                    |
| Enabled:                                                             |                                                                                                    | Enables this Virtual Access Point.                                                                                                    |
| VAP Interface:                                                       | 1                                                                                                    | VAP instance on the physical radio. Range 1-8.                                                                                                    |
| Description:                                                         | -                                                                                                    | Alphanumeric string to be used<br>as a unique description for the<br>VAP.                                                                                 |
| SSID Value:                                                          | 160bg-9380                                                                                                    | Service Set Id is a unique id to<br>associate with the radio. Range<br>1-32 character(s).                                                                 |
| SSID Broadcast<br>Mode:                                              |                                                                                                    | Include the SSID in beacons transmitted.                                                                                                    |
| VLAN ID:                                                             | <please a="" i<="" select="" td="" vlan=""><td>D&gt; ▼ Associate this VAP to a VLAN. To<br/>create a VLAN visit the <u>'VLANs'</u><br/>page. 802.1q must be enabled on<br/>the <u>'AP Configuration'</u> page.</td></please> | D> ▼ Associate this VAP to a VLAN. To<br>create a VLAN visit the <u>'VLANs'</u><br>page. 802.1q must be enabled on<br>the <u>'AP Configuration'</u> page. |
| Interclient<br>Separation:                                           |                                                                                                    | Prevents clients within this VAP<br>from communicating directly with<br>each other.                                                                       |
|                                                                      | Reset                                                                                                    | Apply                                                                                                    |

Figure 22. VAP Basic Settings Tab Menu

If the **SSID Broadcast Mode** is not checked, the AP beacon will no longer broadcast the SSID. This provides a minimal amount of security and it is recommended.

Enabling **Interclient Separation** prevents clients within the VAP from communicating directly with each other.

When the basic settings are configured, select the **Apply** button to activate them on the AC. To apply the changes to the AP, refer to *Applying the Settings on page 20*.

## **VAP Security Settings**

The VAP **Security** settings tab is located in the **Virtual Access Point Configuration** menu. Choose the security mode of your preference from the drop-down menu.

| NV16x Virtua                                                       | NV16x Virtual Access Point Configuration                                                                                                    |                                     |  |  |
|--------------------------------------------------------------------|----------------------------------------------------------------------------------------------------|-------------------------------------|--|--|
| IIIMPORTANT: Con<br>Access Point still ne<br>instructions to apply | !!IMPORTANT: Configuration is sent to the Access Controller after clicking 'Apply' but the<br>Access Point still needs to be configured. Go to the <u>AP/Radio/VAP</u> page and follow the<br>nstructions to apply the configuration to the Access Point. |                                     |  |  |
| Basic Security                                                     |                                                                                                    |                                     |  |  |
| Security Mode:                                                     | WPA/WPA2 : TKIP/AES-CCMP                                                                                                    | Set the security mode for this VAP. |  |  |
| Preshared Key: bluesocket Key is 8-63 ASCII characters.            |                                                                                                    |                                     |  |  |
|                                                                    | Reset                                                                                                    |                                     |  |  |

Figure 23. VAP Security Settings Tab Menu

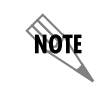

The AP and the client must have matching security settings. If using an authentication server, the server settings will have to match the client's as well. If using EAP, the client and authentication server (RADIUS) must use the same EAP types.

Once the security setting is chosen from the drop-down menu, there will be an automatic prompt for the appropriate information for the particular security setting. The example in *Figure 24* uses a WPA setting (**WPA: TKIP: EAP**).

| Basic                             | Security         |                                                                                          |
|-----------------------------------|------------------|------------------------------------------------------------------------------------------|
| Security Mode:                    | WPA : TKIP : EAP | <ul> <li>Set the security mode for<br/>this VAP.</li> </ul>                              |
| Radius Server<br>Address:         |                  | IP Address of RADIUS serve<br>for forwarding RADIUS<br>messages.                         |
| Radius Server<br>Shared Secret:   |                  | Secret key for RADIUS server authentication.                                             |
| Radius Server Auth<br>Port:       | 1812             | UDP port value for sending<br>RADIUS server messages.<br>Range 1-65535. Default<br>1812. |
| Radius Server<br>Accounting Port: | 1813             | UDP port value for sending<br>RADIUS server messages.<br>Range 1-65535. Default<br>1813. |
| Accounting:                       |                  | Enable Accounting for this<br>VAP.                                                       |
| Accounting Update:                | New Info 🔻       | Specifies the AAA accounting<br>updates 0 .                                              |
| Accounting Deviadio               | 5                | Specifies the AAA accounting                                                             |

Figure 24. WPA: TKIP: EAP Security Settings Example

#### **WEP Key Generator**

All WEP security options include a WEP key generator feature. The feature operates by using a passphrase to generate WEP keys through a standard MD5 key generator. The feature allows for keys to be quickly produced if the passphrase is known. Most mobile clients have the ability to generate keys, and through this feature VAPs will also have the ability to produce these keys. To use the WEP key generator, follow these steps:

1. From the appropriate VAP Security Settings menu (any menu that requires a WEP key), enter the passphrase in the appropriate field.

| Virtual Access | 5 Point Configuration |                                     |
|----------------|-----------------------|-------------------------------------|
| General Settin | ngs Security Settings |                                     |
| Security Mode: | WEP : SHARED          | Set the security mode for this VAP. |
| Key Size :     | 40 💌                  | Key size in bits. 🕜                 |
| Passphrase:    | engineering           | Generate Keys                       |
| Key 1:         |                       | 💿 Transmit Key                      |
| Key 2:         |                       | ○ Transmit Key                      |
| Key 3:         |                       | 🔿 Transmit Key                      |
| Key 4:         |                       | 🔿 Transmit Key                      |
|                | Reset Apply           |                                     |

Figure 25. WEP Key Generator Passphrase Menu

The passphrase is a phrase 1 to 32 characters in length. When the **Generate Keys** button is selected, the key generator will generate random values for each element (letter or number) in the passphrase, thus creating secure WEP keys.

2. Once the passphrase has been entered, select **Generate Keys**. Four keys are generated from the single passphrase.

| C Mada         |              | Set the security mode for this | Colort Comparet |
|----------------|--------------|--------------------------------|-----------------|
| Security Mode: | WEP : SHARED | VAP.                           | Select Generate |
| Key Size :     | 40 💌         | Key size in bits. 🕜            | Keys and        |
| Passphrase:    | engineering  | Generate Keys                  | which key to    |
| Key 1:         | 0A5F41E648   | 💿 Transmit Key                 | transmit.       |
| Key 2:         | 9DDF46B9DB   | 🔿 Transmit Key                 |                 |
| Key 3:         | B16CB3E9DA   | 🔿 Transmit Key                 |                 |
| Key 4:         | 3F937CC7C7   | 🔿 Transmit Key                 |                 |

Figure 26. Generated WEP Keys

3. The first key generated is automatically set to transmit. To change the transmitted key, select **Transmit Key** next to the key you wish to transmit. Selecting **Reset** will clear the generated keys and set the VAP security mode to **none**.

4. Once the security settings have been entered, select **Apply** to add them to the VAP's configuration on the AC. To apply the changes to the AP, refer to *Applying the Settings on page 20*.

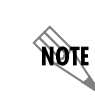

Generated WEP keys will not be part of the VAP configuration until the **Apply** button is selected.

The basic parameters of the AOS AP and VAP have now been configured. For more information about specific configurations and commands using the CLI, refer to the *AOS Command Reference Guide* available online at <u>https://supportforums.adtran.com</u>.

### **Referencing VAPs**

VAP referencing is a feature that allows a single VAP configuration to serve as a reference for quickly configuring other VAPs. This feature facilitates consistent settings across APs, which aids in smooth transitions between APs for mobile wireless clients. The feature allows a VAP configuration to be copied as a reference configuration for configuring other VAPs, tracks the synchronization between referenced VAPs, and also enables quick copying of a VAP configuration to other VAPs even if it is not the reference configuration.

Once a VAP configuration exists to use as a reference, the configuration can be copied to other VAPs either as they are created or as they are modified.

To copy a reference configuration as a new VAP is created, follow these steps:

1. To add a VAP, select the appropriate **AP**, **Radio** interface, and **VAP** interface numbers. In the following examples, VAP 1/2.1 is created by copying the VAP configuration of VAP 1/1.1.

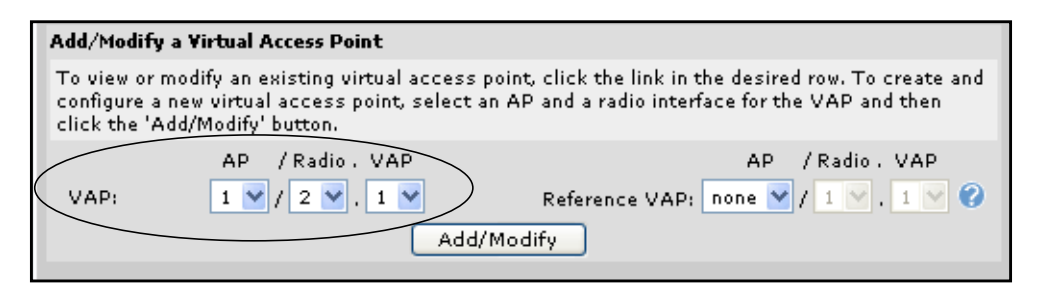

Figure 27. VAP Referencing for a New VAP

2. Select the **AP**, **Radio** interface, and **VAP** interface numbers to be referenced from the **Reference VAP** menu.

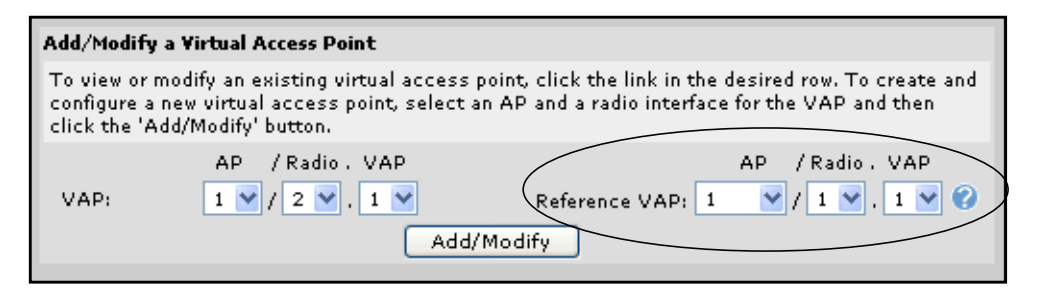

Figure 28. Entering Reference VAP Information

- 3. Select **Add/Modify** to create a new VAP with the same configuration settings as the selected reference VAP.
- 4. The new VAP will appear at the bottom of the menu, with a VAP reference listed.

|                        | Reference VAP      |           |               |
|------------------------|--------------------|-----------|---------------|
| VAP ID                 | none 🍸 / 1 🔛 . 1 🔛 | SSID      | Security Mode |
| * <u>dot11ap 1/1.1</u> |                    | ADTRAN1.1 | WPA2: AES-CC  |
| * <u>dot11ap 1/1.2</u> |                    | ADTRAN1.2 | none          |
| * <u>dot11ap 1/2.1</u> | dot11ap 1/1.1      | ADTRAN1.1 | WPA2: AES-CC  |

Figure 29. Reference VAP Appearance

To reference a VAP configuration on a previously configured VAP, follow these steps:

1. Select the VAP to which you want to add the reference by checking the box. One or more boxes can be selected.

| Access Points                                                                                                    | Radios Virti                          | ual Access Points |              |  |  |
|----------------------------------------------------------------------------------------------------|---------------------------------------|-------------------|--------------|--|--|
| Add/Modify a Virtual A                                                                                                    | ccess Point                           |                   |              |  |  |
| To view or modify an existing virtual access point, click the link in the desired row. To create a<br>configure a new virtual access points select an AP and a radio interface for the VAP and then<br>click the 'Add/Modify' burton. |                                       |                   |              |  |  |
| AP / Radio. VAP AP / Radio. VAP<br>VAP: 1 V / 2 V. 1 V Reference VAP: 1 V / 1 V. 1 V<br>Add/Modify                                                                                                    |                                       |                   |              |  |  |
| * - Indicates that the V                                                                                                    | /irtual Access Point is enabled.      |                   |              |  |  |
| VAP ID                                                                                                    | Reference VAP 🕲<br>none 😪 / 1 😪 , 1 😒 |                   |              |  |  |
| dot11ap 1/1.1                                                                                                    |                                       | ADTRAN1.1         | WPA2: AES-CC |  |  |
| * dot11ap 1/1.2                                                                                                    |                                       | ADTRAN1.2         | none         |  |  |
| dot11ap 1/2.1                                                                                                    |                                       | ADTRAN1.1         | none         |  |  |
| * <u>dot11ap 1/2.2</u>                                                                                                    |                                       | ADTRAN1.2         | none         |  |  |
| dot11ap 2/1.1                                                                                                    |                                       | ADTRAN1.1         | none         |  |  |
| * dot11ap 2/1.2                                                                                                    |                                       | ADTRAN1.2         | none         |  |  |
| dot11ap 2/2.1                                                                                                    |                                       | ADTRAN1.1         | none         |  |  |
| * dot11ap 2/2.2                                                                                                    |                                       | ADTRAN1.2         | none         |  |  |
| dot11ap 3/1.1                                                                                                    |                                       | ADTRAN1.1         | none         |  |  |
| * dot11ap 3/1.2                                                                                                    |                                       | ADTRAN1.2         | none         |  |  |
|                                                                                                    |                                       | ADTRAN1.1         | none         |  |  |
| * dot11ap 3/2.2                                                                                                    |                                       | ADTRAN1.2         | none         |  |  |
| Remove VAPs                                                                                                    | Sync w/Referen                        | ce App            | ly Reference |  |  |

Figure 30. VAP Referencing for a Previously Configured VAP

2. Select the appropriate **AP**, **Radio** interface, and **VAP** interface numbers from the **Reference VAP** menu.

|   | Referer                |                  |               |
|---|------------------------|------------------|---------------|
|   | VAP ID 🛛 🚺 🚩 / 1       | . 🔽 , 1 🔽 📄 SSID | Security Mode |
|   | <u>dot11ap 1/1.1</u>   | ADTRAN1.1        | WPA2: AES-CC  |
|   | * <u>dot11ap 1/1.2</u> | ADTRAN1.2        | none          |
| > | <u>dot11ap 1/2.1</u>   | ADTRAN1.1        | none          |

Figure 31. Reference VAP Information

3. Select the **Apply Reference** button at the bottom of the menu to copy the configuration settings from the reference VAP to the selected VAP configuration.

| Remove VAPs Sync w/Reference Apply Reference |             | /                |                 |
|----------------------------------------------|-------------|------------------|-----------------|
|                                              | Remove VAPs | Sync w/Reference | Apply Reference |
|                                              |             |                  |                 |

Figure 32. Apply Reference

4. The referenced VAP will appear listed next to the modified VAP.

|                                                                                                    |                        | Reference VAP 🕐    |           |               |
|----------------------------------------------------------------------------------------------------|------------------------|--------------------|-----------|---------------|
|                                                                                                    | VAP ID                 | none 🌱 / 1 💟 , 1 💟 | SSID      | Security Mode |
|                                                                                                    | <u>dot11ap 1/1.1</u>   |                    | ADTRAN1.1 | WPA2: AES-CC  |
| •                                                                                                    | * <u>dot11ap 1/1.2</u> | dot11ap 1/1.1      | ADTRAN1.1 | WPA2: AES-CC  |
| <ul> <li>Image: A set of the set of the</li></ul> | <u>dot11ap 1/2.1</u>   | dot11ap 1/1.1      | ADTRAN1.1 | WPA2: AES-CC  |

#### Figure 33. Referenced VAP Appearance

### Synchronizing VAP References

The GUI indicates if the VAP and referenced VAP configurations are synchronized. If VAP references are not synchronized, the referenced VAPs will appear in orange. If the referenced VAP no longer exists, the referenced VAP will appear in red. The **Sync w/Reference** button allows the VAP configuration to be updated to match the referenced VAP configuration. The button can be used on a per VAP basis, or by selecting all VAPs, and then selecting the **Sync w/Reference** button.

When referenced VAPs are changed or synchronized, you must apply the changes to the AP. To apply the changes to the AP, refer to *Applying the Settings on page 20*.

### **Removing VAP References**

References to a VAP configuration can be removed by selecting the VAP with the reference and then selecting **none** from the AP drop-down menu.

| * - India | cates that the Vir | tual Access Point is enabled. |           |               |
|-----------|--------------------|-------------------------------|-----------|---------------|
|           |                    | Reference VAP 🕐               |           |               |
|           | VAP ID             | 1 🛛 / 1 💟 , 1 💟               | SSID      | Security Mode |
| *-        | dot11ap 1/1.1      | none<br>1                     | ADTRAN1.1 | WPA2: AES-CC  |
| *-        | dot11ap 1/1.2      | 2                             | ADTRAN1.2 | none          |
| *         | dot11ap 1/2.1      | dot11ap 1/1.1                 | ADTRAN1.1 | WPA2: AES-CC  |

Figure 34. Reference VAP Drop-Down Menu

Once **none** is selected, select the **Apply Reference** button at the bottom of the menu. The reference VAP is removed and will no longer appear in the referenced VAP list. Removing a referenced VAP does not change the VAP configuration settings.

## **WLAN Topographies**

The following are a few examples of typical WLAN network configurations:

- General Hotspot Connectivity
- Small-Medium Business Company Model
- Virtual Access Point Model

### **General Hotspot Connectivity**

The general hotspot connectivity model is a common application of an AOS AP. In this model, there are two T1s entering the building and a NetVanta 160 Series tied to a router/switch. This type of configuration can be used for guest access, such as in an internal corporate hotspot in the lobby of a building. This model can also be used for a lab environment in which the server connects back to the LAN via the wireless connection, or for a conference room allowing attendees access to corporate resources.

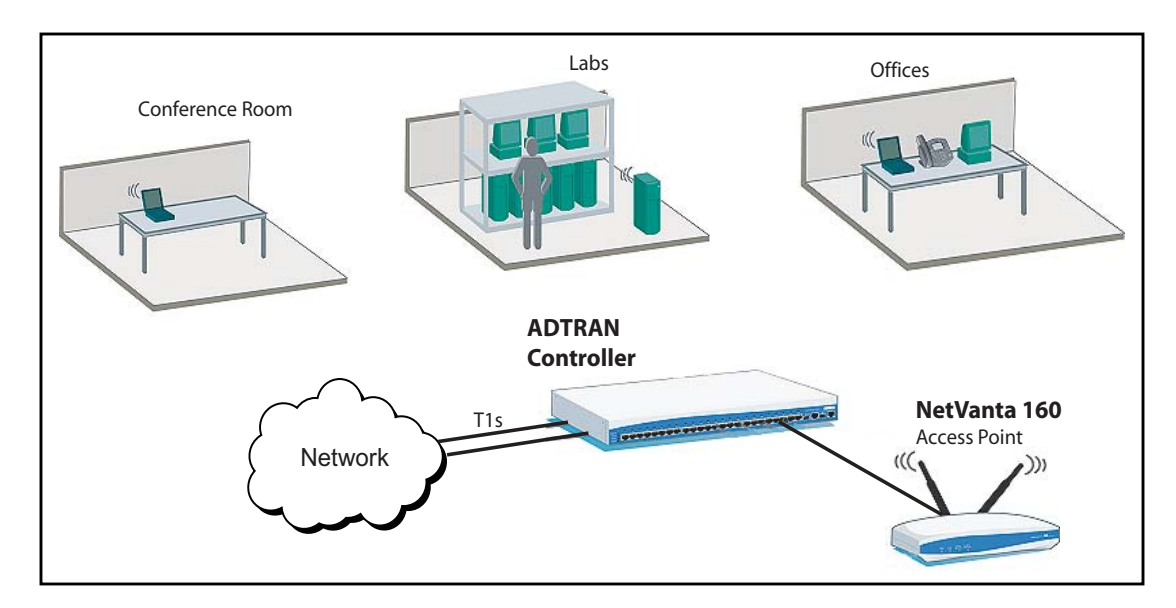

Figure 35. General Hotspot Connectivity

## Small-Medium Business Company Model

This is a typical small- to medium-sized business model. There are two T1 lines entering the router/switch, to which several devices are connected. These devices are connected to the network both wired and wirelessly.

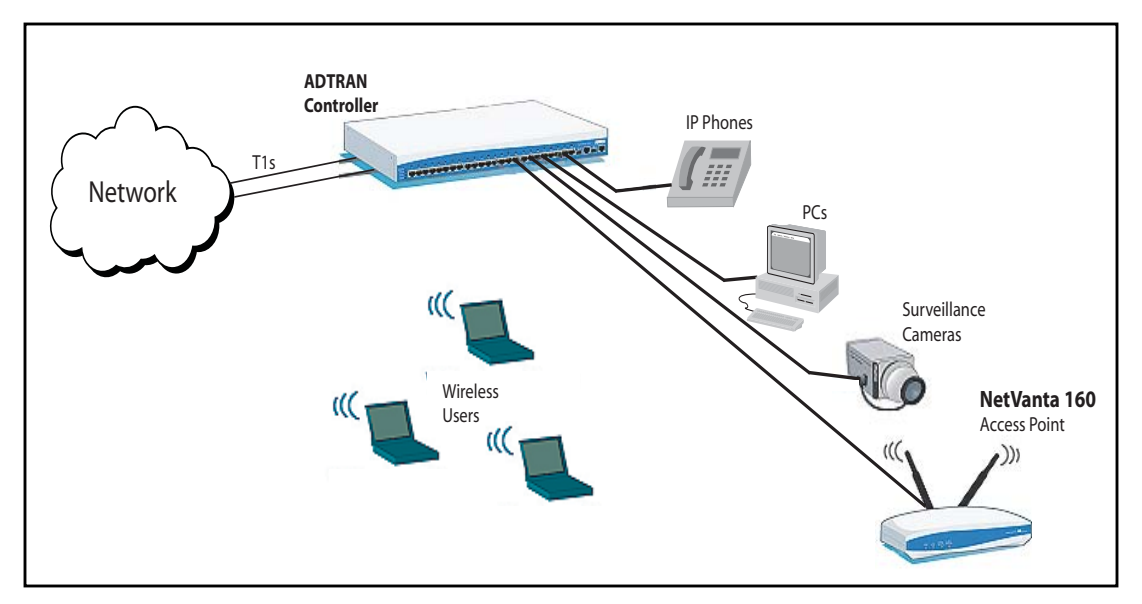

Figure 36. Small-Medium Business Company Model

### **Virtual Access Point Model**

By using VAPs, which are identified by SSIDs, wireless users can be separated into VLANs. This allows separation between divisions of a company (for example, marketing, engineering, and accounting) on both the wired and wireless LANs.

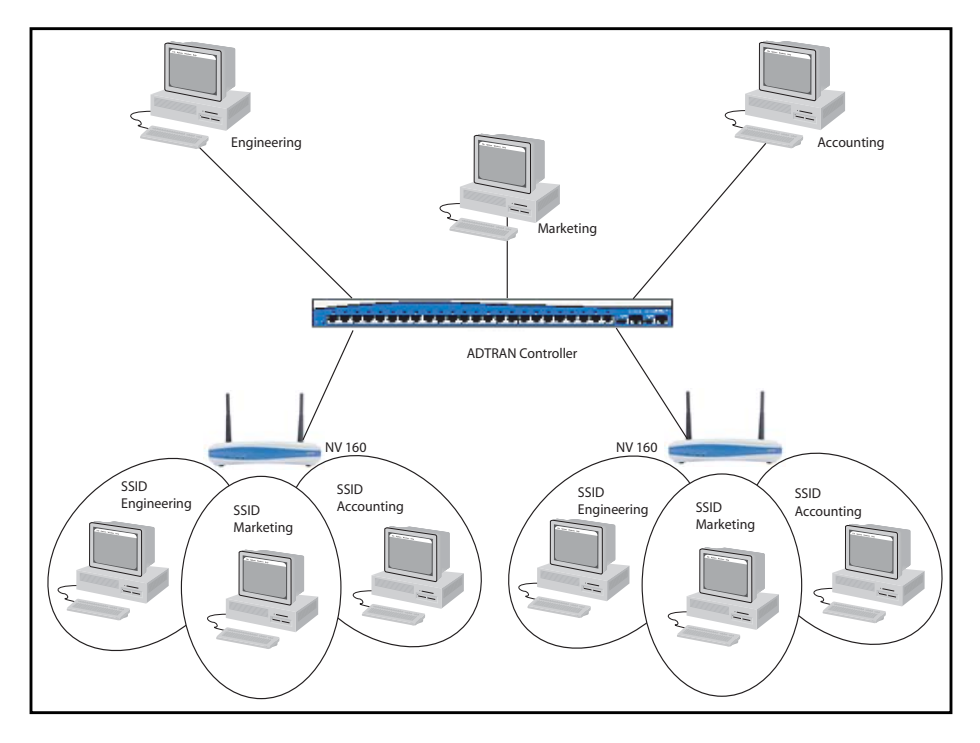

Figure 37. Virtual Access Point Model

## Troubleshooting

Debug statistics and general statistics for each AP, radio, and VAP are available through the GUI. These statistics aid in verifying configuration and troubleshooting.

## **Using Debug Messaging**

To access GUI debug messaging abilities, follow these steps:

1. Navigate to **Utilities > Debug Unit**.

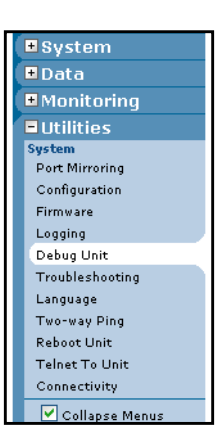

2. Select **Add Debug Filter** and choose the desired item to debug from the **Category** drop-down menu. Select the appropriate entries from the **Subcategory** menu if necessary.

| ∎System                                                                                                    |                                                                                                    |
|----------------------------------------------------------------------------------------------------|----------------------------------------------------------------------------------------------------|
| <b>■</b> Data                                                                                                    |                                                                                                    |
| ■ Monitoring                                                                                                    | Debug Log Capture                                                                                                    |
| Utilities      System     Port Mirroring     Configuration     Firmware     Logging     Debug Unit     Troubleshooting     Language     Two-way Ping     Pebost Unit | Use this page to assist in troubleshooting your unit. Various debug information filters can be enabled or disabled and the output will be displayed at the bottom of this page.  Define/Enable Debug Filters  Add Debug Filter.  Add Debug Subcategory  Add Debug Filter  Category: dot11                                                                                                    |
| Telnet To Unit<br>Connectivity<br>Collapse Menus                                                                                                    | View./Mana     Subcategory:     all       Debug filter     Packet=vents     packet=vents       of this web     packet=vents interface dot11ap <ap number="">       Debug is disabled     session interface dot11ap <ap number="">       client     client       client     client       client     client       client     config       config     config       config     interface dot11ap <ap number=""></ap></ap></ap> |

3. Select **Apply** when the correct items are chosen.

| ▪ System         |                                                                       |                      |                                                 |                             |  |  |
|------------------|-----------------------------------------------------------------------|----------------------|-------------------------------------------------|-----------------------------|--|--|
| ± Data           |                                                                       |                      |                                                 |                             |  |  |
| Monitoring       | Debug Log                                                             | j Capture            |                                                 |                             |  |  |
| 🗉 Utilities      | Use this pa                                                           | ge to assist in trou | bleshooting vour unit. Various debug informatio | n filters can be enabled or |  |  |
| System           | disabled and the output will be displayed at the bottom of this page. |                      |                                                 |                             |  |  |
| Port Mirroring   |                                                                       | the sector sector    |                                                 |                             |  |  |
| Configuration    | Define/Enal                                                           | ble Debug Filters    |                                                 |                             |  |  |
| Firmware         |                                                                       |                      | Add Dobug Filtor                                |                             |  |  |
| Logging          |                                                                       |                      | Add Debdg Hitem                                 |                             |  |  |
| Debug Unit       | _                                                                     |                      |                                                 |                             |  |  |
| Troubleshooting  | 📃 Debua.                                                              | Category             | Debua Subcatedorv                               |                             |  |  |
| Language         | A                                                                     | dd Debug Filter      |                                                 |                             |  |  |
| Two-way Ping     |                                                                       |                      |                                                 | 0                           |  |  |
| Reboot Unit      |                                                                       | Category:            | dot11 🚩                                         | Ø                           |  |  |
| Telnet To Unit   | View/Mana                                                             | Subcategory:         | session interface dot11ap <ap number=""></ap>   | × 0                         |  |  |
| Connectivity     |                                                                       |                      | · · ·                                           |                             |  |  |
| 🗹 Collapse Menus | of this web                                                           | AP Number            | 2                                               |                             |  |  |
|                  |                                                                       |                      | ApplyCancel                                     |                             |  |  |
|                  | Debug is disa                                                         | blad                 |                                                 |                             |  |  |
|                  | Debug is disa                                                         | ibled                |                                                 |                             |  |  |
|                  |                                                                       |                      |                                                 |                             |  |  |
|                  |                                                                       |                      |                                                 |                             |  |  |
|                  |                                                                       |                      |                                                 |                             |  |  |
|                  |                                                                       |                      |                                                 |                             |  |  |
|                  |                                                                       |                      |                                                 |                             |  |  |

4. The item you have selected will appear in the **Debug Category** list in the middle of the menu. To start receiving debug information, select the **Start Debug** tab.

| Add Debug Filter.                                                                                                    |                             |   |  |  |  |  |  |
|----------------------------------------------------------------------------------------------------|-----------------------------|---|--|--|--|--|--|
| Debug Category                                                                                                    | Debug Subcategory           | - |  |  |  |  |  |
| dot11                                                                                                    | session interface dot11ap 2 |   |  |  |  |  |  |
|                                                                                                    | Remove Selected Events      |   |  |  |  |  |  |
| View/Manage Debug Output Debug filter information is displayed here. NOTE: Debug filter information will only persist for the duration of this web page.           Start Debug |                             |   |  |  |  |  |  |
| Dehun is disabled                                                                                                    |                             |   |  |  |  |  |  |

5. To remove a debug filter, check the box next to the filter to remove and select **Remove Selected Events**.

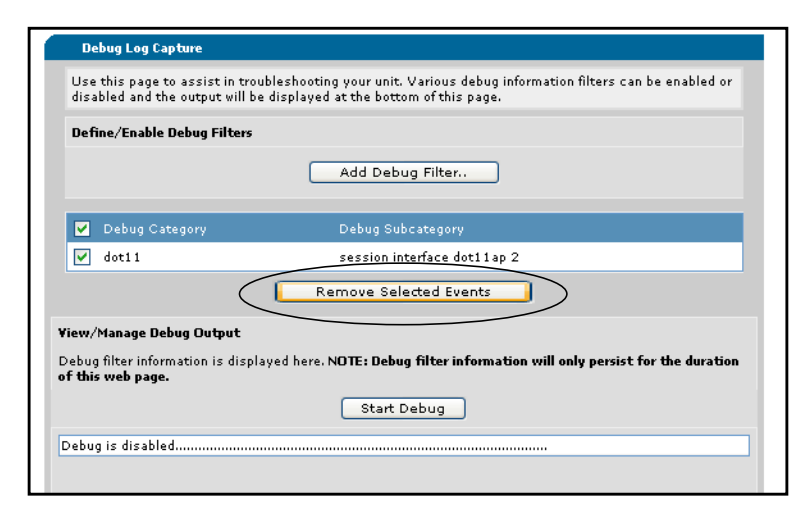

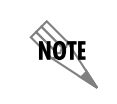

Enabling debug messaging can be very processor intensive. Use debug messaging with caution.

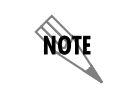

Debug messages are generated on the AC, so you do not need to apply any configuration to the AP when enabling or disabling debug messaging.

## **Viewing Unit Statistics**

To view statistics for an AP, radio, or VAP, follow these steps:

1. Select Data > Wireless > APs/Radios/VAPs.

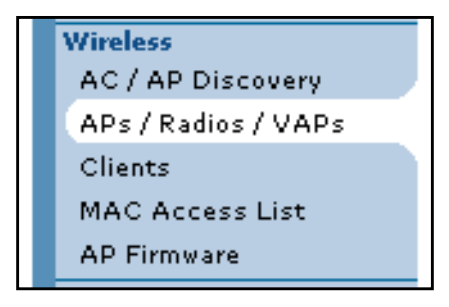

2. Select the appropriate tab (Access Points, Radios, or Virtual Access Points) and select the appropriate interface using its hyperlink.

| Access Poi          | nts Ra                                        | dios                     | Virtual Acce:  | ss Points            |
|---------------------|-----------------------------------------------|--------------------------|----------------|----------------------|
| 10dify a Radio      |                                               |                          |                |                      |
| io view or modif    | v an existing Radio.                          | click the link i         | n the desired  | row.                 |
| - Indicates th      | y an emberig reado)<br>at the radio is enable | ad a circuit and think i | in the desired |                      |
| - Indicates the     | ac the ratio is enable                        | .u                       |                |                      |
| Radio ID            | Туре                                          | Operation                | Mode           | MAC Address          |
| * _dot11ap 1/       | 1 Radio BG                                    | AP                       | 80211 BG       | 00:00:00:00:00:00(0) |
| dot11ap 1/          | 2 Radio A                                     | AP                       | 80211 A        | 00:00:00:00:00:00(1) |
| dot11ap 2/          | 1 Radio BG                                    | AP                       | 80211 BG       | 00:00:00:00:00:00(2) |
| dot11ap 2/          | 2 Radio A                                     | AP                       | 80211 A        | 00:00:00:00:00:00(3) |
| dot11ap 3/          | 1 Radio BG                                    | AP                       | 80211 BG       | 00:00:00:00:00:00(4) |
| dot11ap 3/          | 2 Radio A                                     | AP                       | 80211 A        | 00:00:00:00:00:00(5) |
| * <u>dot11ap 4/</u> | 1 Radio BG                                    | Universal<br>Repeater    | 80211 BG       | 00:00:00:00:00:00(6) |
| dot11an 4/          | 2 Radio A                                     | AP                       | 80211 A        | 00:00:00:00:00:00(7) |

3. Scroll to the bottom of the menu for statistics of the selected interface.

| Current Channel in Use | 0 |
|------------------------|---|
| Authentication Count   | 0 |
| Deauthentication Count | 0 |
| Association Count      | 0 |
| Disassociation Count   | 0 |
| Reassociation Count    | 0 |
| MSDU Rx Packets        | 0 |
| Data Rx Packets        | 0 |
| Multicast Rx Packets   | 0 |
| Management Rx Packets  | 0 |
| Control Rx Packets     | 0 |
| MSDU Tx Packets        | 0 |
| Data Tx Packets        | 0 |
| Multicast Tx Packets   | 0 |
| Management Tx Packets  | 0 |
| Control Tx Packets     | 0 |

4. To clear statistics, select the **Clear Statistics** button.

## **CLI Configuration Example**

The NetVanta 160 Series wireless APs, radios, and VAPs can also be configured using the CLI. The following is a configuration example, that outlines the various wireless commands used to configure the NetVanta 160 Series. This configuration is provided for example purposes only. For more information about the commands used to configure the NetVanta 160 Series, refer to the *AOS Command Reference Guide*, available online at https://supportforums.adtran.com.

```
interface dot11ap 1 ap-type nv16x
   access-point mac-address 00:19:92:08:93:90
    name 160-9444
    ip address 10.10.10.1 255.255.255.0
    ip default-gateway 10.10.10.2
1
!
interface dot11ap 1/1 radio-type 802.11bg
   no shutdown
I
!
interface dot11ap 1/1.1
   ssid broadcast-mode "160bg"
    security mode wpa tkip aes-ccmp psk bluesocket
   no shutdown
!
!
interface dot11ap 1/2 radio-type 802.11a
   radio-mode a
   shutdown
l
!
interface dot11ap 1/2.1
    security mode none
   shutdown
!
end
dot11ap apply-changes all
```

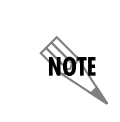

Any settings configured or changed on the NetVanta 160 Series must be applied twice: once to the AC controlling the AP and once to the AP itself. To apply the changes using the CLI, enter the **dot11ap apply-changes** [<ap number> | **all**] command from the Enable mode. You will need to exit the Global Configuration mode to apply the changes to the AP.

# Appendix A: Supported Country-Region Radio Channels

The following table outlines the supported radios and channels for all listed countries on the NetVanta 160 Series APs. In addition, the table gives the country code for each country and states whether the country is certified.

| Country<br>Name | Country<br>Code | 802.11b/g Supported<br>Channels              | 802.11a<br>Supported<br>Channels                            | Certified |
|-----------------|-----------------|----------------------------------------------|-------------------------------------------------------------|-----------|
| Albania         | 8               | 1, 2, 3, 4, 5, 6, 7, 8, 9, 10, 11, 12,<br>13 |                                                             |           |
| Algeria         | 12              | 1, 2, 3, 4, 5, 6, 7, 8, 9, 10, 11, 12,<br>13 |                                                             |           |
| Argentina       | 32              | 1, 2, 3, 4, 5, 6, 7, 8, 9, 10, 11, 12,<br>13 | 56, 60, 64, 149,<br>153, 157, 161                           |           |
| Armenia         | 51              | 1, 2, 3, 4, 5, 6, 7, 8, 9, 10, 11, 12,<br>13 | 36, 40, 44, 48                                              |           |
| Australia       | 36              | 1, 2, 3, 4, 5, 6, 7, 8, 9, 10, 11, 12,<br>13 | 36, 40, 44, 48,<br>52, 56, 60, 64,<br>149, 153, 157,<br>161 | Yes       |
| Austria         | 40              | 1, 2, 3, 4, 5, 6, 7, 8, 9, 10, 11, 12,<br>13 | 36, 40, 44, 48                                              | Yes       |
| Azerbaijan      | 31              | 1, 2, 3, 4, 5, 6, 7, 8, 9, 10, 11, 12,<br>13 | 36, 40, 44, 48                                              |           |
| Bahrain         | 48              | 1, 2, 3, 4, 5, 6, 7, 8, 9, 10, 11, 12,<br>13 | 36, 40, 44, 48,<br>149, 153, 157,<br>161                    |           |
| Belarus         | 112             | 1, 2, 3, 4, 5, 6, 7, 8, 9, 10, 11, 12,<br>13 | 36, 40, 44, 48                                              |           |
| Belgium         | 56              | 1, 2, 3, 4, 5, 6, 7, 8, 9, 10, 11, 12,<br>13 | 36, 40, 44, 48                                              | Yes       |
| Belize          | 84              | 1, 2, 3, 4, 5, 6, 7, 8, 9, 10, 11, 12,<br>13 | 149, 153, 157,<br>161                                       |           |
| Bolivia         | 68              | 1, 2, 3, 4, 5, 6, 7, 8, 9, 10, 11, 12,<br>13 | 149, 153, 157,<br>161                                       |           |

Table A-1: Country-Region Radio Channel Support Matrix

| Country<br>Name       | Country<br>Code | 802.11b/g Supported<br>Channels              | 802.11a<br>Supported<br>Channels                            | Certified |
|-----------------------|-----------------|----------------------------------------------|-------------------------------------------------------------|-----------|
| Brazil                | 76              | 1, 2, 3, 4, 5, 6, 7, 8, 9, 10, 11, 12,<br>13 | 36, 40, 44, 48,<br>149, 153, 157,<br>161                    |           |
| Brunei<br>Darussalam  | 96              | 1, 2, 3, 4, 5, 6, 7, 8, 9, 10, 11, 12,<br>13 | 149, 153, 157,<br>161                                       |           |
| Bulgaria              | 100             | 1, 2, 3, 4, 5, 6, 7, 8, 9, 10, 11, 12,<br>13 | 36, 40, 44, 48                                              | Yes       |
| Canada                | 124             | 1, 2, 3, 4, 5, 6, 7, 8, 9, 10, 11            | 36, 40, 44, 48,<br>149, 153, 157,<br>161                    | Yes       |
| Chile                 | 152             | 1, 2, 3, 4, 5, 6, 7, 8, 9, 10, 11, 12,<br>13 | 36, 40, 44, 48,<br>149, 153, 157,<br>161                    |           |
| China                 | 156             | 1, 2, 3, 4, 5, 6, 7, 8, 9, 10, 11, 12,<br>13 | 149, 153, 157,<br>161                                       |           |
| Colombia              | 170             | 1, 2, 3, 4, 5, 6, 7, 8, 9, 10, 11            | 36, 40, 44, 48,<br>52, 56, 60, 64,<br>149, 153, 157,<br>161 |           |
| Costa Rica            | 188             | 1, 2, 3, 4, 5, 6, 7, 8, 9, 10, 11, 12,<br>13 | 36, 40, 44, 48,<br>52, 56, 60, 64,<br>149, 153, 157,<br>161 |           |
| Croatia               | 191             | 1, 2, 3, 4, 5, 6, 7, 8, 9, 10, 11, 12,<br>13 | 36, 40, 44, 48                                              |           |
| Cyprus                | 196             | 1, 2, 3, 4, 5, 6, 7, 8, 9, 10, 11, 12,<br>13 | 36, 40, 44, 48                                              | Yes       |
| Czech<br>Republic     | 203             | 1, 2, 3, 4, 5, 6, 7, 8, 9, 10, 11, 12,<br>13 | 36, 40, 44, 48                                              | Yes       |
| Denmark               | 208             | 1, 2, 3, 4, 5, 6, 7, 8, 9, 10, 11, 12,<br>13 | 36, 40, 44, 48                                              | Yes       |
| Dominican<br>Republic | 214             | 1, 2, 3, 4, 5, 6, 7, 8, 9, 10, 11            | 36, 40, 44, 48,<br>52, 56, 60, 64,<br>149, 153, 157,<br>161 |           |

 Table A-1: Country-Region Radio Channel Support Matrix (Continued)

| Country<br>Name | Country<br>Code | 802.11b/g Supported<br>Channels              | 802.11a<br>Supported<br>Channels                            | Certified |
|-----------------|-----------------|----------------------------------------------|-------------------------------------------------------------|-----------|
| Ecuador         | 218             | 1, 2, 3, 4, 5, 6, 7, 8, 9, 10, 11, 12,<br>13 | 36, 40, 44, 48,<br>52, 56, 60, 64,<br>149, 153, 157,<br>161 |           |
| Egypt           | 818             | 1, 2, 3, 4, 5, 6, 7, 8, 9, 10, 11, 12,<br>13 | 36, 40, 44, 48                                              |           |
| El Salvador     | 222             | 1, 2, 3, 4, 5, 6, 7, 8, 9, 10, 11, 12,<br>13 | 36, 40, 44, 48,<br>52, 56, 60, 64,<br>149, 153, 157,<br>161 |           |
| Estonia         | 233             | 1, 2, 3, 4, 5, 6, 7, 8, 9, 10, 11, 12,<br>13 | 36, 40, 44, 48                                              | Yes       |
| Finland         | 246             | 1, 2, 3, 4, 5, 6, 7, 8, 9, 10, 11, 12,<br>13 | 36, 40, 44, 48                                              | Yes       |
| France          | 250             | 1, 2, 3, 4, 5, 6, 7, 8, 9, 10, 11, 12,<br>13 | 36, 40, 44, 48                                              | Yes       |
| Georgia         | 268             | 1, 2, 3, 4, 5, 6, 7, 8, 9, 10, 11, 12,<br>13 | 36, 40, 44, 48                                              |           |
| Germany         | 276             | 1, 2, 3, 4, 5, 6, 7, 8, 9, 10, 11, 12,<br>13 | 36, 40, 44, 48                                              | Yes       |
| Greece          | 300             | 1, 2, 3, 4, 5, 6, 7, 8, 9, 10, 11, 12,<br>13 | 36, 40, 44, 48                                              | Yes       |
| Guatemala       | 320             | 1, 2, 3, 4, 5, 6, 7, 8, 9, 10, 11            | 36, 40, 44, 48,<br>52, 56, 60, 64,<br>149, 153, 157,<br>161 |           |
| Honduras        | 340             | 1, 2, 3, 4, 5, 6, 7, 8, 9, 10, 11, 12,<br>13 |                                                             |           |
| Hong Kong       | 344             | 1, 2, 3, 4, 5, 6, 7, 8, 9, 10, 11, 12,<br>13 | 36, 40, 44, 48,<br>52, 56, 60, 64,<br>149, 153, 157,<br>161 |           |
| Hungary         | 348             | 1, 2, 3, 4, 5, 6, 7, 8, 9, 10, 11, 12,<br>13 | 36, 40, 44, 48                                              | Yes       |
| Iceland         | 352             | 1, 2, 3, 4, 5, 6, 7, 8, 9, 10, 11, 12,<br>13 | 36, 40, 44, 48                                              | Yes       |

 Table A-1: Country-Region Radio Channel Support Matrix (Continued)

| Country<br>Name   | Country<br>Code | 802.11b/g Supported<br>Channels              | 802.11a<br>Supported<br>Channels         | Certified |
|-------------------|-----------------|----------------------------------------------|------------------------------------------|-----------|
| India             | 356             | 1, 2, 3, 4, 5, 6, 7, 8, 9, 10, 11, 12,<br>13 | 36, 40, 44, 48,<br>149, 153, 157,<br>161 |           |
| Indonesia         | 360             | 1, 2, 3, 4, 5, 6, 7, 8, 9, 10, 11, 12,<br>13 | 149, 153, 157,<br>161                    |           |
| Iran              | 364             | 1, 2, 3, 4, 5, 6, 7, 8, 9, 10, 11, 12,<br>13 | 149, 153, 157,<br>161                    |           |
| Ireland           | 372             | 1, 2, 3, 4, 5, 6, 7, 8, 9, 10, 11, 12,<br>13 | 36, 40, 44, 48                           | Yes       |
| Israel            | 376             | 1, 2, 3, 4, 5, 6, 7, 8, 9, 10, 11, 12,<br>13 |                                          |           |
| Italy             | 380             | 1, 2, 3, 4, 5, 6, 7, 8, 9, 10, 11, 12,<br>13 | 36, 40, 44, 48                           | Yes       |
| Jamaica           | 388             | 1, 2, 3, 4, 5, 6, 7, 8, 9, 10, 11, 12,<br>13 | 36, 40, 44, 48                           |           |
| Jordan            | 400             | 1, 2, 3, 4, 5, 6, 7, 8, 9, 10, 11, 12,<br>13 | 36, 40, 44, 48                           |           |
| Korea<br>Republic | 410             | 1, 2, 3, 4, 5, 6, 7, 8, 9, 10, 11, 12,<br>13 | 36, 40, 44, 48,<br>149, 153, 157,<br>161 |           |
| Kuwait            | 414             | 1, 2, 3, 4, 5, 6, 7, 8, 9, 10, 11, 12,<br>13 |                                          |           |
| Latvia            | 428             | 1, 2, 3, 4, 5, 6, 7, 8, 9, 10, 11, 12,<br>13 | 36, 40, 44, 48                           | Yes       |
| Lebanon           | 422             | 1, 2, 3, 4, 5, 6, 7, 8, 9, 10, 11, 12,<br>13 |                                          |           |
| Liechtenstei<br>n | 438             | 1, 2, 3, 4, 5, 6, 7, 8, 9, 10, 11, 12,<br>13 | 36, 40, 44, 48                           | Yes       |
| Lithuania         | 440             | 1, 2, 3, 4, 5, 6, 7, 8, 9, 10, 11, 12,<br>13 | 36, 40, 44, 48                           | Yes       |
| Luxembour<br>g    | 442             | 1, 2, 3, 4, 5, 6, 7, 8, 9, 10, 11, 12,<br>13 | 36, 40, 44, 48                           | Yes       |

 Table A-1: Country-Region Radio Channel Support Matrix (Continued)

| Country<br>Name | Country<br>Code | 802.11b/g Supported<br>Channels              | 802.11a<br>Supported<br>Channels                            | Certified |
|-----------------|-----------------|----------------------------------------------|-------------------------------------------------------------|-----------|
| Macau           | 446             | 1, 2, 3, 4, 5, 6, 7, 8, 9, 10, 11, 12,<br>13 | 36, 40, 44, 48,<br>52, 56, 60, 64,<br>149, 153, 157,<br>161 |           |
| Macedonia       | 807             | 1, 2, 3, 4, 5, 6, 7, 8, 9, 10, 11, 12,<br>13 |                                                             |           |
| Malaysia        | 458             | 1, 2, 3, 4, 5, 6, 7, 8, 9, 10, 11, 12,<br>13 | 52, 56, 60, 64,<br>149, 153, 157,<br>161                    |           |
| Malta           | 470             | 1, 2, 3, 4, 5, 6, 7, 8, 9, 10, 11, 12,<br>13 | 36, 40, 44, 48                                              | Yes       |
| Mexico          | 484             | 1, 2, 3, 4, 5, 6, 7, 8, 9, 10, 11            | 36, 40, 44, 48,<br>52, 56, 60, 64,<br>149, 153, 157,<br>161 | Yes       |
| Monaco          | 492             | 1, 2, 3, 4, 5, 6, 7, 8, 9, 10, 11, 12,<br>13 | 36, 40, 44, 48                                              | Yes       |
| Morocco         | 504             | 1, 2, 3, 4, 5, 6, 7, 8, 9, 10, 11, 12,<br>13 |                                                             |           |
| Netherland<br>s | 528             | 1, 2, 3, 4, 5, 6, 7, 8, 9, 10, 11, 12,<br>13 | 36, 40, 44, 48                                              | Yes       |
| New<br>Zealand  | 554             | 1, 2, 3, 4, 5, 6, 7, 8, 9, 10, 11, 12,<br>13 | 36, 40, 44, 48,<br>52, 56, 60, 64,<br>149, 153, 157,<br>161 | Yes       |
| North<br>Korea  | 408             | 1, 2, 3, 4, 5, 6, 7, 8, 9, 10, 11, 12,<br>13 | 36, 40, 44, 48,<br>149, 153, 157,<br>161                    |           |
| Norway          | 578             | 1, 2, 3, 4, 5, 6, 7, 8, 9, 10, 11, 12,<br>13 | 36, 40, 44, 48                                              | Yes       |
| Oman            | 512             | 1, 2, 3, 4, 5, 6, 7, 8, 9, 10, 11, 12,<br>13 | 36, 40, 44, 48,<br>149, 153, 157,<br>161                    |           |
| Pakistan        | 586             | 1, 2, 3, 4, 5, 6, 7, 8, 9, 10, 11, 12,<br>13 |                                                             |           |

 Table A-1: Country-Region Radio Channel Support Matrix (Continued)

| Country<br>Name        | Country<br>Code | 802.11b/g Supported<br>Channels              | 802.11a<br>Supported<br>Channels                            | Certified |
|------------------------|-----------------|----------------------------------------------|-------------------------------------------------------------|-----------|
| Panama                 | 591             | 1, 2, 3, 4, 5, 6, 7, 8, 9, 10, 11            | 36, 40, 44, 48,<br>52, 56, 60, 64,<br>149, 153, 157,<br>161 |           |
| Peru                   | 604             | 1, 2, 3, 4, 5, 6, 7, 8, 9, 10, 11, 12,<br>13 | 149, 153, 157,<br>161                                       |           |
| Philippines            | 608             | 1, 2, 3, 4, 5, 6, 7, 8, 9, 10, 11, 12,<br>13 | 149, 153, 157,<br>161                                       |           |
| Poland                 | 616             | 1, 2, 3, 4, 5, 6, 7, 8, 9, 10, 11, 12,<br>13 | 36, 40, 44, 48                                              | Yes       |
| Portugal               | 620             | 1, 2, 3, 4, 5, 6, 7, 8, 9, 10, 11, 12,<br>13 | 36, 40, 44, 48                                              | Yes       |
| Puerto Rico            | 630             | 1, 2, 3, 4, 5, 6, 7, 8, 9, 10, 11            | 36, 40, 44, 48,<br>52, 56, 60, 64,<br>149, 153, 157,<br>161 |           |
| Qatar                  | 634             | 1, 2, 3, 4, 5, 6, 7, 8, 9, 10, 11, 12,<br>13 |                                                             |           |
| Romania                | 642             | 1, 2, 3, 4, 5, 6, 7, 8, 9, 10, 11, 12,<br>13 |                                                             | Yes       |
| Russia                 | 643             | 1, 2, 3, 4, 5, 6, 7, 8, 9, 10, 11, 12,<br>13 | 36, 40, 44, 48,<br>149, 153, 157,<br>161                    |           |
| Russia (2.4<br>GHz)    | 1643            | 1, 2, 3, 4, 5, 6, 7, 8, 9, 10, 11, 12,<br>13 |                                                             |           |
| Saudi<br>Arabia        | 682             | 1, 2, 3, 4, 5, 6, 7, 8, 9, 10, 11, 12,<br>13 |                                                             |           |
| Serbia &<br>Montenegro | 891             | 1, 2, 3, 4, 5, 6, 7, 8, 9, 10, 11, 12,<br>13 | 36, 40, 44, 48                                              |           |
| Singapore              | 702             | 1, 2, 3, 4, 5, 6, 7, 8, 9, 10, 11, 12,<br>13 | 36, 40, 44, 48,<br>149, 153, 157,<br>161                    | Yes       |
| Slovak<br>Republic     | 703             | 1, 2, 3, 4, 5, 6, 7, 8, 9, 10, 11, 12,<br>13 | 36, 40, 44, 48                                              | Yes       |
| Slovenia               | 705             | 1, 2, 3, 4, 5, 6, 7, 8, 9, 10, 11, 12,<br>13 | 36, 40, 44, 48                                              | Yes       |

 Table A-1: Country-Region Radio Channel Support Matrix (Continued)

| Country<br>Name         | Country<br>Code | 802.11b/g Supported<br>Channels              | 802.11a<br>Supported<br>Channels         | Certified |
|-------------------------|-----------------|----------------------------------------------|------------------------------------------|-----------|
| South<br>Africa         | 710             | 1, 2, 3, 4, 5, 6, 7, 8, 9, 10, 11, 12,<br>13 | 36, 40, 44, 48,<br>149, 153, 157,<br>161 |           |
| Spain                   | 724             | 1, 2, 3, 4, 5, 6, 7, 8, 9, 10, 11, 12,<br>13 | 36, 40, 44, 48                           | Yes       |
| Sweden                  | 752             | 1, 2, 3, 4, 5, 6, 7, 8, 9, 10, 11, 12,<br>13 | 36, 40, 44, 48                           | Yes       |
| Switzerland             | 756             | 1, 2, 3, 4, 5, 6, 7, 8, 9, 10, 11, 12,<br>13 | 36, 40, 44, 48                           | Yes       |
| Syria                   | 760             | 1, 2, 3, 4, 5, 6, 7, 8, 9, 10, 11, 12,<br>13 |                                          |           |
| Taiwan                  | 158             | 1, 2, 3, 4, 5, 6, 7, 8, 9, 10, 11            | 56, 60, 64, 149,<br>153, 157, 161        | Yes       |
| Thailand                | 764             | 1, 2, 3, 4, 5, 6, 7, 8, 9, 10, 11, 12,<br>13 |                                          |           |
| Trinidad &<br>Tobago    | 780             | 1, 2, 3, 4, 5, 6, 7, 8, 9, 10, 11, 12,<br>13 | 36, 40, 44, 48                           |           |
| Tunisia                 | 788             | 1, 2, 3, 4, 5, 6, 7, 8, 9, 10, 11, 12,<br>13 | 36, 40, 44, 48                           |           |
| Turkey                  | 792             | 1, 2, 3, 4, 5, 6, 7, 8, 9, 10, 11, 12,<br>13 | 36, 40, 44, 48                           |           |
| Ukraine                 | 804             | 1, 2, 3, 4, 5, 6, 7, 8, 9, 10, 11, 12,<br>13 |                                          |           |
| United Arab<br>Emirates | 784             | 1, 2, 3, 4, 5, 6, 7, 8, 9, 10, 11, 12,<br>13 |                                          |           |
| United<br>Kingdom       | 826             | 1, 2, 3, 4, 5, 6, 7, 8, 9, 10, 11, 12,<br>13 | 36, 40, 44, 48                           | Yes       |
| United<br>States        | 840             | 1, 2, 3, 4, 5, 6, 7, 8, 9, 10, 11            | 36, 40, 44, 48,<br>149, 153, 157,<br>161 | Yes       |
| Uruguay                 | 858             | 1, 2, 3, 4, 5, 6, 7, 8, 9, 10, 11, 12,<br>13 | 149, 153, 157,<br>161                    |           |
| Uzbekistan              | 860             | 1, 2, 3, 4, 5, 6, 7, 8, 9, 10, 11, 12,<br>13 | 36, 40, 44, 48,<br>149, 153, 157,<br>161 |           |

 Table A-1: Country-Region Radio Channel Support Matrix (Continued)

| Country<br>Name | Country<br>Code | 802.11b/g Supported<br>Channels              | 802.11a<br>Supported<br>Channels | Certified |
|-----------------|-----------------|----------------------------------------------|----------------------------------|-----------|
| Venezuela       | 862             | 1, 2, 3, 4, 5, 6, 7, 8, 9, 10, 11, 12,<br>13 | 149, 153, 157,<br>161            |           |
| Viet Nam        | 704             | 1, 2, 3, 4, 5, 6, 7, 8, 9, 10, 11, 12,<br>13 |                                  |           |
| Yemen           | 887             | 1, 2, 3, 4, 5, 6, 7, 8, 9, 10, 11, 12,<br>13 |                                  |           |
| Zimbabwe        | 716             | 1, 2, 3, 4, 5, 6, 7, 8, 9, 10, 11, 12,<br>13 |                                  |           |

 Table A-1: Country-Region Radio Channel Support Matrix (Continued)

## Appendix B. Creating MAC ACLs Using the GUI and CLI

MAC ACLs allow tighter security in wireless networks by blocking unwanted computer or device connections. The MAC ACL is a common filtering option, based on source MAC addresses, that only allows specified devices to access the network. MAC ACLs are applicable to the NetVanta 160 Series Wireless Access Point and any unit acting as an access controller. A MAC ACL can be created by entering the MAC address for each computer or device that you want to allow access through either the CLI or GUI. The CLI provides direct interaction with your unit through a text-based user interface, and the GUI provides direct interaction with your unit through a Web-based user interface.

MAC ACLs are used as packet selectors by the wireless features. By themselves, the MAC ACLs do nothing. AOS provides only standard MAC ACLs, that match based on the source of the packet.

## Creating a MAC ACL Using the GUI

To create a MAC ACL using the GUI, follow these steps:

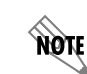

NØTE

If restrictions in your network prevent you from accessing the GUI, proceed to Creating a MAC ACL Using the CLI on page 55.

- 1. Open a new page in your Web browser.
- 2. Type your unit's IP address in the browser's address field in the http://<ip address> format.

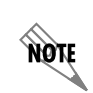

The IP address may also be entered in https:// if your unit has ip http secure-server enabled.

3. At the prompt, enter your user name and password and select **OK**.

| Connect to 10.23.1 | 97.240               |
|--------------------|----------------------|
|                    | ES ES                |
| NetVanta 1335      |                      |
| <u>U</u> ser name: | 🖸 admin 🛛 😽          |
| <u>P</u> assword:  | ••••••               |
|                    | Remember my password |
|                    |                      |
|                    | OK Cancel            |

4. Navigate to **Data > Wireless > MAC Access List** on the left of the GUI menu as seen below:

| 🖻 Data                      |                                                                                                    |
|-----------------------------|----------------------------------------------------------------------------------------------------|
| Switch                      | MAC Access Control Lists                                                                                                    |
| Ports                       |                                                                                                    |
| Port Authentication         | Use the 'Add' button to create a MAC ACL. Existing ACL(s) can be deleted using the 'Delete MAC ACL'<br>button. To add more MAC addresses to a particular ACL, click the appropriate link below. |
| Port Security               |                                                                                                    |
| Storm Control               | WARNING: Deleting or modifying an existing MAC ACL(s) could affect network traffic.                                                                                                    |
| Link Aggregation            |                                                                                                    |
| VLANs                       |                                                                                                    |
| Spanning Tree               | MAC ACL Name                                                                                                    |
| MAC Forwarding              | There are no MAC access lists configured.                                                                                                    |
| Class Of Service            | Delete MAC ACL                                                                                                    |
| Stacking                    | Delete MAC ACL                                                                                                    |
| Router / Bridge             |                                                                                                    |
| Default Gateway             |                                                                                                    |
| Routing                     |                                                                                                    |
| Route table                 |                                                                                                    |
| IP Interfaces               |                                                                                                    |
| Loopback Interfaces         |                                                                                                    |
| GRE Tunnels                 |                                                                                                    |
| QoS Wizard                  |                                                                                                    |
| QoS Maps                    |                                                                                                    |
| Bridging                    |                                                                                                    |
| UDP Relay                   |                                                                                                    |
| Demand Kouting              |                                                                                                    |
|                             |                                                                                                    |
| Firewall<br>Firewall Mizard |                                                                                                    |
| Firewall / ACL s            |                                                                                                    |
| Security Zones              |                                                                                                    |
| Wireless                    |                                                                                                    |
| AC/AP                       |                                                                                                    |
| Radios / VAPs               |                                                                                                    |
| Clients                     |                                                                                                    |
| MAC Access List             |                                                                                                    |
| AP Firmware                 |                                                                                                    |

5. Select **Add** to add a MAC ACL.

6. Enter the MAC ACL Name and the source MAC Address in the appropriate fields.

|                  | Add MAC Access Control Lists                                                                                                    |               |  |  |  |
|------------------|----------------------------------------------------------------------------------------------------|---------------|--|--|--|
|                  | Please enter information requested to create a new MAC ACL. Each ACL entries can be deleted using the<br>'Delete ACL Entry' button. To add more MAC addresses to a particular ACL, click the appropriate link<br>below. |               |  |  |  |
|                  | WARNING: Deleting or modifying an existing ACL(s) could affect network traffic.                                                                                                    |               |  |  |  |
|                  | MAC ACL Name: The name to uniquely identify this ACL.                                                                                                    | Enter the MAC |  |  |  |
|                  | MAC Address: : : : : : : : : : : : : : : : : : :                                                                                                     | Name.         |  |  |  |
|                  | Apply                                                                                                    |               |  |  |  |
|                  | MAC ACL Name ACL Type MAC Address                                                                                                    | MAC           |  |  |  |
|                  | There are no MAC access list configured.                                                                                                    |               |  |  |  |
| Delete ACL Entry |                                                                                                    |               |  |  |  |

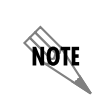

MAC addresses should be expressed in the following format: xx:xx:xx:xx:xx (for example, 00:A0:C8:00:00:01).

7. Select **Apply** to create the MAC ACL.

| Add MAC Access Control Lists                                                                                                    | Add MAC Access Control Lists                              |  |  |  |
|----------------------------------------------------------------------------------------------------|-----------------------------------------------------------|--|--|--|
| Please enter information requested to create a new MAC ACL. Each ACL entries can be deleted using the<br>'Delete ACL Entry' button. To add more MAC addresses to a particular ACL, click the appropriate link<br>below. |                                                           |  |  |  |
| WARNING: Deleting or modifying an existing ACL(s) could affect network                                                                                                    | k traffic.                                                |  |  |  |
| MAC ACL Name: allowadtrn                                                                                                    | The name to uniquely identify this ACL.                   |  |  |  |
| MAC Address: 00 : A0 : c8 : 00 : 00 : 01                                                                                                    | Set the source Media Access<br>Control address to permit. |  |  |  |
| Apply                                                                                                    |                                                           |  |  |  |
| MAC ACL Name ACL Type MAC Addr                                                                                                    | ess                                                       |  |  |  |
| There are no MAC access list configured.                                                                                                    |                                                           |  |  |  |
| Delete ACL Entry                                                                                                    |                                                           |  |  |  |

8. The new MAC ACL will appear on the bottom portion of the menu.

| Add MAC Access Control Lists                                                                                                    |                                                           |  |  |
|----------------------------------------------------------------------------------------------------|-----------------------------------------------------------|--|--|
| Please enter information requested to create a new MAC ACL. Each ACL entries can be deleted using the<br>'Delete ACL Entry' button. To add more MAC addresses to a particular ACL, click the appropriate link<br>below. |                                                           |  |  |
| <b>WARNING:</b> Deleting or modifying an existing ACL(s) could a                                                                                                    | affect network traffic.                                   |  |  |
| MAC ACL Name:                                                                                                    | The name to uniquely identify this ACL.                   |  |  |
| MAC Address:                                                                                                    | Set the source Media Access<br>Control address to permit. |  |  |
| Apply                                                                                                    |                                                           |  |  |
| MAC ACL Name ACL Type                                                                                                    | MAC Address                                               |  |  |
| allowadtrn Permit                                                                                                    | 00:A0:C8:00:00:01                                         |  |  |
| Delete ACL Entry                                                                                                    |                                                           |  |  |

9. To add additional source MAC addresses to the MAC ACL, select the MAC ACL name hyperlink from the bottom of the menu. Enter additional MAC addresses you want to give access to your network and select **Apply**. You can add as many new addresses to the MAC ACL as you need.

| Add MAC Access Control Lists                                                                                                    |                 |         |                                                           |
|----------------------------------------------------------------------------------------------------|-----------------|---------|-----------------------------------------------------------|
| Please enter information requested to create a new MAC ACL. Each ACL entries can be deleted using the<br>'Delete ACL Entry' button. To add more MAC addresses to a particular ACL, click the appropriate link<br>below. |                 |         |                                                           |
| WARNING: Deleting or modifying an existing ACL(s) could affect network traffic.                                                                                                    |                 |         |                                                           |
| MAC ACL Name: allowadt                                                                                                    | rn              |         | The name to uniquely identify this ACL.                   |
| MAC Address: 00 ; Ad                                                                                                    | D : C8 : 00 : 0 | 0 : 02  | Set the source Media Access<br>Control address to permit. |
|                                                                                                    | Appl            | y .     |                                                           |
| MAC ACL Name                                                                                                    | ACL Type        | MAC Ad  | dress                                                     |
| allowadtrn                                                                                                    | Permit          | 00:A0:0 | 00:00:01                                                  |
| Delete ACL Entry                                                                                                    |                 |         |                                                           |

10. Configuration of the MAC ACL is complete. You can make additional changes to each MAC ACL by selecting its hyperlink.

11. To delete an address from a MAC ACL, select the check box next to the MAC address you want to delete and select the **Delete ACL Entry** button at the bottom of the menu.

| Add MAC Access Control Lists                                                                                                    |          |         |                                                           |
|----------------------------------------------------------------------------------------------------|----------|---------|-----------------------------------------------------------|
| Please enter information requested to create a new MAC ACL. Each ACL entries can be deleted using the<br>'Delete ACL Entry' button. To add more MAC addresses to a particular ACL, click the appropriate link<br>below. |          |         |                                                           |
| WARNING: Deleting or modifying an existing ACL(s) could affect network traffic.                                                                                                    |          |         |                                                           |
| MAC ACL Name: The name to uniquely identify this ACL.                                                                                                    |          |         |                                                           |
| MAC Address: :                                                                                                    |          |         | Set the source Media Access<br>Control address to permit. |
|                                                                                                    | Арр      | ly      |                                                           |
| MAC ACL Name                                                                                                    | ACL Type | MAC Add | dress                                                     |
| allowadtrn                                                                                                    | Permit   | 00:A0:C | 8:00:00:01                                                |
| allowadtrn                                                                                                    | Permit   | 00:A0:C | 8:00:00:02                                                |
| Delete ACL Entry                                                                                                    |          |         |                                                           |

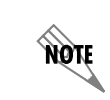

Deleting MAC ACL entries will only delete the selected MAC address entries in the ACL, not the MAC ACL itself.

12. To delete an entire MAC ACL, return to the main MAC ACL menu by selecting **MAC Access List** from the menu on the left.

| Wireless            |  |
|---------------------|--|
| AC / AP Discovery   |  |
| APs / Radios / VAPs |  |
| Clients             |  |
| MAC Access List     |  |
| AP Firmware         |  |

13. Check the box next to the MAC ACL you want to delete, and select Delete MAC ACL.

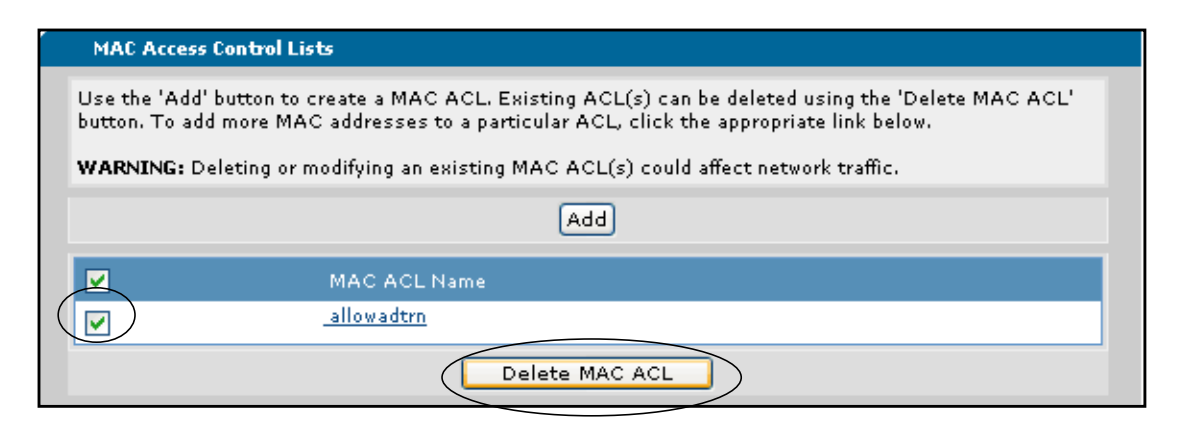

14. Once the MAC ACL is configured, it must be applied to the radio. To apply the ACL to the radio, navigate to **Wireless** > **APs/Radios/VAPs** and select the access point ID from the list.

| Wireless Settings                               |                         |                    |                |
|-------------------------------------------------|-------------------------|--------------------|----------------|
| Access Points                                   | Radios                  | Virtual Acces      | s Points       |
| Add an Access Point                             |                         |                    |                |
| Use the button below to add a new Access Point. |                         |                    |                |
|                                                 | Add                     | New AP             |                |
|                                                 |                         |                    |                |
| Modify/Delete Access Po                         | ints                    |                    |                |
| Select a link below to vie                      | w or modify an AP or se | elect a box to ren | nove an AP.    |
| Access Point ID                                 | MAC Address             | Location           | Control Status |
| dot11ap 2                                       | 00 A0 C8 00 00 00       |                    | N/A            |
|                                                 |                         |                    |                |

15. After selecting the appropriate AP ID, select the MAC ACL you want to apply to the radio from the MAC Access List drop-down menu.

| Access Point Config        | Access Point Configuration    |                                                                                                    |  |
|----------------------------|-------------------------------|----------------------------------------------------------------------------------------------------|--|
| Access Point<br>Interface: | 2                             | Access Point number range is 1-24 .                                                                                |  |
| Name:                      | AP2                           | Alphanumeric string to be used as a unique name for the Access Point.                                              |  |
| Location:                  |                               | Alphanumeric string for the location of this Access Point. (optional)                                              |  |
| MAC Address:               | 00 : A0 : C8 : 00 : 00 : 00   | MAC address of the Access Point's<br>ethernet interface.                                                           |  |
| Speed/Duplex:              | AUTO                          | Specifies the speed and duplex of<br>the Access Point's ethernet<br>interface.                                     |  |
| Country/Region:            | United States 💌               | Specifies the country in which the<br>Access Point is being operated.                                              |  |
| MAC Access List:           | None V<br>None<br>allowadtran | Associate this AP to a specific MAC<br>Access List. To create MAC Access<br>Lists go to the <u>'MAC ACL'</u> page. |  |

- 16. After selecting the MAC ACL, apply it to the radio using the **Apply** button at the bottom of the menu. The ACL is applied to the radio once the changes are applied to the AP (refer to *Applying the Settings on page 20*).
- 17. You can save your configuration (recommended) and exit the GUI using the **Save** and **Logout** links (at the upper right corner of your current menu).

## Creating a MAC ACL Using the CLI

To create a MAC ACL through the CLI, follow these steps:

- 1. Boot up the unit.
- 2. Telnet to the unit using the format **telnet** *<ip address>*, for example: **telnet 208.61.209.1**
- 3. Enter your user name and password at the prompt.

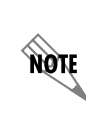

The AOS default user name is **admin** and the default password is **password**. If your product no longer has the default user name and password, contact your system administrator for the appropriate user name and password.

4. Enable your unit by entering **enable** at the > prompt as follows:

#### >enable

5. Enter your Enable mode password at the prompt.

6. Enter the Global Configuration mode by entering the following command at the # prompt:

#### #configure terminal

7. From the Global Configuration mode prompt, enter the **mac access-list standard** command followed by the MAC ACL name. In the following example, a MAC ACL name **Allowadtrn** will be created.

(config)#**mac access-list standard Allowadtrn** (config-std-mac-acl)#

8. You have now entered the Standard MAC Access List Configuration mode. Here you can enter the MAC addresses to be included in the MAC ACL that will allow other devices to connect to your network. To give access to a specific MAC address, enter the **permit** command followed by the MAC address. Enter addresses in the following format: **xx:xx:xx:xx:xx:xx**. For example:

(config-std-mac-acl)# **permit 00:A0:C8:00:00:01** (config-std-mac-acl)#

Enter each address to add to the specified MAC ACL. Address entries can be removed from the list by using the **no** parameter in the following manner:

(config-std-mac-acl)#no permit 00:A0:C8:00:00:01

To exit the Standard MAC Access List Configuration mode, enter the **exit** keyword at the prompt. For example:

(config-std-mac-acl)#**exit** (config)#

From the Global Configuration mode, entire MAC ACLs can be deleted by using the **no** parameter of the **mac access-list standard** command followed by the MAC ACL name, for example:

(config)#no mac access-list standard Allowadtrn

- 9. Once the MAC ACL has been created, you should save the configuration by entering **do write** from the Global Configuration mode prompt. Multiple MAC ACLs can be created by using the same process, either through the GUI or CLI.
- 10. After creating and saving the MAC ACL, it must be applied to the radio. To apply the ACL, use the association access-list <*name*> command from the radio interface configuration mode (reached by using the interface dot11ap command). Then, apply the changes to the AP using the dot11ap apply-changes <*ap number*> command. For example:

(config)#interface dot11ap 1 ap-type nv160 (config)#association access-list Allowadtrn (config)#exit #dot11ap apply-changes 1

11. Save your configuration using the **do write memory** command from the Global Configuration mode prompt as follows:

(config)#do write memory

## **Troubleshooting Note**

If unwanted clients or devices have connected to the wireless AP radio before the MAC ACL has been applied, the AP radio must be rebooted for the applied MAC ACL to filter out the unwanted client. To reboot the AP, follow the steps outlined in the following sections.

## Rebooting the AP Using the GUI

To reboot the AP radio using the GUI, follow these steps:

1. Navigate to **Data** > **Wireless** > **AP Firmware** in the menu on the left.

| ata                                      | Apply Access Point Firmware                                        |                       |  |
|------------------------------------------|--------------------------------------------------------------------|-----------------------|--|
|                                          |                                                                    |                       |  |
|                                          | Select the Firmware and Access Point to upgrade. Verify the        | e upgrade with the U  |  |
| tication                                 |                                                                    | - Eirr                |  |
|                                          | Firmware Image:                                                    | 🚬 🔪 the               |  |
| a la la la la la la la la la la la la la |                                                                    |                       |  |
| ion                                      | Access Point: 1 💙                                                  | spe<br>rece           |  |
|                                          |                                                                    |                       |  |
|                                          | Upload Status:Ready for Upload                                     |                       |  |
| ling                                     | opioad status includy for opioad                                   |                       |  |
| 2                                        | Cancel Apply                                                       |                       |  |
|                                          |                                                                    |                       |  |
|                                          |                                                                    |                       |  |
|                                          | Access Point Firmware Upgrade                                      |                       |  |
|                                          | Durana an anti-state francisco filo es un los des etes Anno es Cal | emalles Then each     |  |
|                                          | the Access Point.                                                  | ncroner, rinen, appiy |  |
|                                          |                                                                    |                       |  |
| es                                       | Upload Firmware: Browse.                                           | Firmw                 |  |
|                                          |                                                                    | exten:                |  |
|                                          | Cancel Upload                                                      | а                     |  |
|                                          |                                                                    |                       |  |
|                                          |                                                                    |                       |  |
|                                          | Delete Firmware                                                    |                       |  |
| ng                                       | In order to upload new firmware, you may need to delete olde       | er versions to make   |  |
|                                          | system. Select firmware file to delete from your Access Cont       | troller and click 'De |  |
|                                          |                                                                    |                       |  |
|                                          | Delete Firmware:                                                   | ×                     |  |
|                                          |                                                                    | _                     |  |
|                                          | Cancel Delete                                                      | <u> </u>              |  |
|                                          |                                                                    |                       |  |
| Y .                                      | Rahaat Access Daint                                                |                       |  |
| Ps                                       | Reboot Attess Point                                                |                       |  |
|                                          | Select the Access Point to reboot.                                 |                       |  |
| t                                        |                                                                    |                       |  |
|                                          | Access Point: 1 💙                                                  | Specify Access        |  |
|                                          | Robert C. Fotow Default                                            | and Daharah           |  |
|                                          | Repoot Factory Default a                                           | anu Keboot            |  |
|                                          |                                                                    |                       |  |

2. Select the Access Point number to reboot from the drop-down menu.

| Bridging            |                                                                                                 |
|---------------------|-------------------------------------------------------------------------------------------------|
| UDP Relay           | Delete Firmware                                                                                 |
| Demand Routing      | In order to upload new firmware, you may need to delete older versions to make room on the file |
| VRRP                | system. Select firmware file to delete from your Access Controller and click 'Delete.'          |
| Firewall            |                                                                                                 |
| Firewall Wizard     | Delete Firmware: Select the firmware image to delete                                            |
| Firewall / ACLs     |                                                                                                 |
| Security Zones      | Cancel Delete                                                                                   |
| Wireless            |                                                                                                 |
| AC / AP Discovery   |                                                                                                 |
| APs / Radios / VAPs | Reboot Access Point                                                                             |
| Clients             | Select the Access Point to reboot.                                                              |
| MAC Access List     |                                                                                                 |
| AP Firmware         | Access Point: 1 💙 Specify Access Point to reboot.                                               |
| VPN                 |                                                                                                 |
| VPN Wizard          | 2 ot Factory Default and Reboot                                                                 |
| VPN Peers           | 4                                                                                               |
| Certificates        |                                                                                                 |
| Network Monitor     |                                                                                                 |
| Wizard              |                                                                                                 |
| Probes / Tracks     |                                                                                                 |
| Probe Responder     |                                                                                                 |
| URL Filtering       |                                                                                                 |
| URL Filters         |                                                                                                 |
| Top Websites        |                                                                                                 |

3. Select the **Reboot** button. The unit will take approximately 60 seconds to reboot, so traffic will be disrupted during this period.

| Wireless<br>AC / AP Discovery |                                                   |
|-------------------------------|---------------------------------------------------|
| APs / Radios / VAPs           | Reboot Access Point                               |
| Clients                       | Select the Access Point to reboot.                |
| MAC Access List               |                                                   |
| AP Firmware                   | Access Point: 👖 🕙 Specify Access Point to reboot. |
| VPN<br>VPN Wizard             | Reboot Factory Default and Reboot                 |
| VPN Peers                     |                                                   |
| Certificates                  |                                                   |
| Network Monitor               |                                                   |

## **Rebooting the AP Using the CLI**

To reboot the AP using the CLI, use the following steps:

1. To reboot the unit while saving the current configuration, enter the following command from the Enable prompt:

#### #reload dot11 interface dot11ap <number>

The *<number>* parameter is used to specify the AP to reboot.